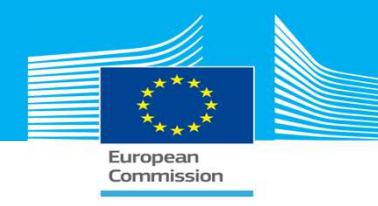

European IPPC Bureau

# How to comment on a draft BREF using BATIS

# Instructions for Technical Working Group (TWG) members

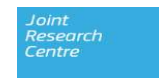

#### How to comment on a draft BREF using BATIS

#### 1 – Introduction

- 2 Online commenting by TWG members
- 3 Managing shadow groups
- 4 Online commenting by shadow group members
- 5 Managing comments of shadow groups
- 6 Help

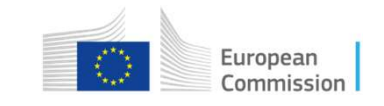

## Introduction (1/7)

General aspects (1/2)

- Comments on draft BREFs can be introduced in BATIS until the deadline.
- During the commenting period, comments can at all times be reviewed, modified, and deleted. After the deadline, comments can no longer be modified.
- TWG members can create their own groups of experts in BATIS (i.e. shadow groups) to collectively introduce comments.
- TWG members can designate delegates to co-manage shadow groups.

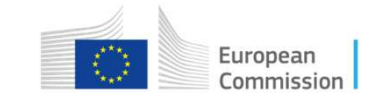

#### Introduction (2/7)

#### **General aspects (2/2)**

- During the commenting period, TWG members and delegates can only access their own comments as well as the comments introduced by the members of their shadow group(s). Similarly, shadow group members can only access comments of the shadow group of which they are members.
- TWG members and/or their delegates have the final responsibility for submitting comments of their shadow groups.
- Comments only become visible to the whole TWG when published by the EIPPCB (some time after the end of the commenting period).

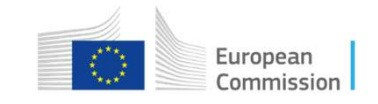

#### Introduction (3/7)

#### **Online commenting through BATIS**

Comments on formal draft BREFs shall be submitted online, due to the following advantages:

- For comments that are submitted online, there is no ambiguity as to which exact part of the BREF text a comment refers.
- The EIPPCB is not required to perform the laborious process of importing comments from Excel to BATIS, therefore avoiding potential misinterpretations and allowing a faster publication of the full set of TWG comments.
- The shadow group tool facilitates the work of TWG members who have to collect, assemble and validate comments from several shadow group members.

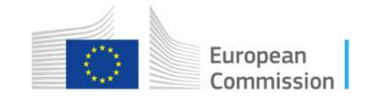

#### Introduction (4/7)

Tips for introducing pertinent comments (1/2)

- Introduce one comment per issue (e.g. when commenting on a whole chapter/section/paragraph).
- Use the pdf version of the BREF in parallel to find the page numbers.
- Select the appropriate relevance of the comment:
  - major comments include those that have a bearing on the BAT conclusions, or on the scope or structure of the BREF;
  - minor comments include typos and those that have no bearing on the BAT conclusions.

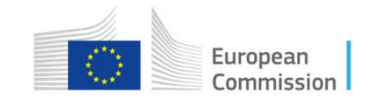

#### Introduction (5/7)

Tips for introducing pertinent comments (2/2)

- For each comment, provide a sound rationale.
- For each comment, provide a clear proposal for a concrete modification of the text in the BREF (i.e. under 'Suggested Actions').
- Upload information supporting the comment (e.g. reports, results of monitoring), preferably into the respective folder of the BATIS forum and mention it in the comment (i.e. name of the file and of the folder in BATIS).

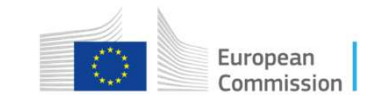

#### **Introduction (6/7)**

#### **Example A of a pertinent comment**

<u>Refers to</u>: BAT-AEL for COD emissions to water: 30–240 m/l as yearly average

<u>Comment</u>: The upper end of the BAT-AEL range for COD emissions to water is too low in the case of installations with a high COD concentration in the influent (e.g. plants producing pharmaceuticals).

<u>Rationale</u>: Installation #120 from the data collection reports yearly average COD values of > 6000 mg/l in the influent to and of 290 mg/l in the effluent from the waste water treatment plant. Advanced waste water treatment techniques are used (i.e. a membrane bioreactor) that are well operated, as can be seen from the low TSS and BOD5 emission values in the effluent as well as an overall COD removal efficiency of more than 95%.

<u>Suggested actions</u>: Increase the upper end of the BAT-AEL range to 300 mg/l provided that a COD abatement efficiency of more than 95% is achieved.

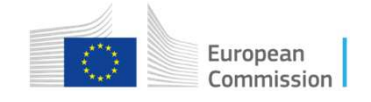

#### Introduction (7/7)

#### **Example B of a pertinent comment**

Refers to: Technique 'recycling of process streams'.

<u>Comment</u>: While the technique is commonly used in the sector, not all process streams can be recycled.

<u>Rationale</u>: Contaminated process streams cannot be recycled to other parts of the process where clean process water is needed.

<u>Suggested actions</u>: Add to the description: 'The degree of recycling is limited by the purity requirements of the recipient stream'.

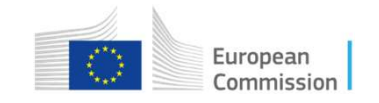

#### How to comment on a draft BREF using BATIS

1 – Introduction

#### 2 – Online commenting by TWG members

- 3 Managing shadow groups
- 4 Online commenting by shadow group members
- 5 Managing comments of shadow groups
- 6 Help

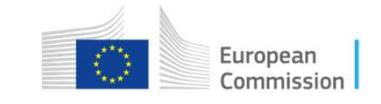

# **Online commenting by TWG members (1/16)**

| Step 1: Go to the BATIS webpage:   http://eippcb.jrc.ec.europa.eu/batis/.   European Commission > EU Science Hub > DATIS > Account Login     Vote:   TWG members who wish to   share their comments with their   shadow group should log in with   their username for the shadow     Vote:     Vote:     TWG members who wish to     Step 2: Insert your username and   password   password        Propulse     Vote:     TWG members who wish to     share their comments with their     shadow group should log in with        their username for the shadow     Vote:     Log in | A Martin Strate surges authatic/                                                                                                    |                                                                  |                                                                  |
|----------------------------------------------------------------------------------------------------|----------------------------------------------------------------------------------------------------|------------------------------------------------------------------|------------------------------------------------------------------|
| Step 1: Go to the BATIS webpage:<br>http://eippcb.jrc.ec.europa.eu/batis/.       RE<br>formation System         European Commission > EU Science Hub > BATIS > Account Lagin         Vote:       TWG members who wish to<br>share their comments with their<br>shadow group should log in with<br>heir username for the shadow         Votup       Password<br>Forgu password?                                                                                                    | Image: Support of Support of Support | Alis Account Login                                               |                                                                  |
| Note:       TWG members who wish to         share their comments with their       Username         where their comments with their       Username         shadow group should log in with       Password         heir username for the shadow       Forgot password?                                                                                                    | Step 1: Go to the BATIS webpa<br>http://eippcb.jrc.ec.europa.eu/bat                                                                                                    | ge: RE<br>tis/. nformation System                                | Legal notice   Cookies   Contact   Search                        |
| Note: TWG members who wish to<br>share their comments with their<br>shadow group should log in with<br>heir username for the shadow<br>wroup                                                                                                    | European Commission > EU Science Hub > BATIS > Account Logi                                                                                                    | BATIS Account Login                                              |                                                                  |
|                                                                                                    | Note: TWG members who wish to<br>share their comments with their<br>shadow group should log in with<br>heir username for the shadow                                                                                                    | Username<br>Username<br>Password<br>Password<br>Forgot password? | Step 2: Insert your username and password and click on 'Log in'. |

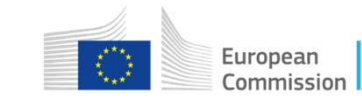

#### **Online commenting by TWG members (2/16)**

|                                    |                                             |                                         | Legal notice                        | Cookies   Contac     | ct   Help   🗎 | Print   <b>Hik</b> a | aru Nakamur       | <b>'a</b> (TWG memb | er)   <b>Lo</b> | g ol |
|------------------------------------|---------------------------------------------|-----------------------------------------|-------------------------------------|----------------------|---------------|----------------------|-------------------|---------------------|-----------------|------|
| )r                                 | INT RESEA                                   | RCH CEN                                 | TRE                                 |                      |               |                      |                   |                     |                 |      |
| European<br>Commission BAT         | TIS - Best Availat                          | le Techniques                           | Information Sy                      | stem                 |               |                      | Friday, 2         | 9 March 2019        | 2:26 P          | М    |
| European Commission > EU Science F | lub > BATIS > Hor                           | Step 3: F                               | rom the                             | BATIS ov             | verviev       | <i>w</i> pag         | е                 |                     |                 |      |
| Quick Search                       | in BREFs (last re                           | click on                                | the BREF                            | <sup>;</sup> you wis | sh to c       | omme                 | ent               | References          | Forun           | ns   |
| My BREFs *                         | Welcome to B4                               | on: e.g.                                | errous M                            | etals Pro            | cessin        | g Indu               | istry.            |                     |                 | ?    |
| Selected BREF *                    | The <b>BAT Informa</b><br>contributing comm | tion System aims<br>ents and other info | at facilitating the ite<br>rmation. | rative drafting of   | reference doc | uments (BRI          | EFs) with large   | e numbers of pl     | ayers           |      |
| » Comments<br>» 👷 Forums           | You are member                              | of the following DRE                    | Fs:                                 |                      |               |                      |                   |                     |                 |      |
| Profile/Preferences ×              | Or. BREF                                    | 1] 100 <b>v</b> ite                     | ms per page                         | Forum KoM            | l Status      | Release              | Stage             | Deadline            | HTML            | PD   |
| » BATIS Manuals                    | 20 Ferrous M                                | letals Processing                       | Industry FMP                        | 22                   | Formal draft  | 1 (D1)               | Open for comments | 07/06/2019          |                 |      |

To change your password click here

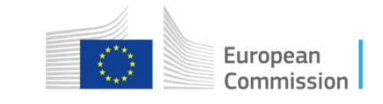

#### **European IPPC Bureau**

#### **Online commenting by TWG members (3/16)**

Legal notice | Cookies | Contact | Help | 🚔 Print | Hikaru Nakamura (TWG member) | Log out JOINT RESEARCH CENTRE European BATIS - Best Available Techniques Information System Thursday, 28 March 2019 5:15 PM Commission European Commission > EU Science Hub > BATIS > Ferrous Metals Processing Industry > Overview Quick Search V 9 in BREFs (last release) Advanced search in BREFs | Comments | Users | References | Forums Offline Overview Comments References Members History Shadow Groups My BREFs \* Ferrous Metals Processing I... Overview - Ferrous Metals Processing Industry (FMP) - Open for comments Selected BREF ... \* » Review online Short Title: Ferrous Metals Processing Industry • Full Name: Reference Document on Best Available Techniques for the Ferrous Metals Processing Industry » Comments Description: Review of FMP BREF » 🙀 For Ims Kick-off meeting minutes: Latest Release: 1 (D1) - Open for comments (Deadline for comments: 07/06/2019 23:59:59) Profile/I references Help **Production Status** » BATIS lanuals → Work started → 📓 Formal draft → Final draft → Published Step 4: Click on 'Review online'.

**Creation Date** 

29/03/2019

Release

1

Formal draft

European Commission

PDF

HTML

🕋 🚷

#### **Online commenting by TWG members (4/16)**

|             | Section Main Document                         | PREVIOUS   |                             | O Add comment   | Exit |
|-------------|-----------------------------------------------|------------|-----------------------------|-----------------|------|
|             |                                               |            |                             |                 | *    |
| Step        | 5: The draft BREF in html format (also called | AT)        | Reference                   |                 | - 1  |
| onlin       | ne reviewer version) opens in a new window.   | etal       | Processing                  |                 | - 1  |
| Fron<br>you | wish to comment on.                           |            | J                           |                 | - 1  |
|             | Industrial Emiss                              | sions Dire | cive 2010/75/EU (Integ      | rated Pollution | 2    |
|             | Prevention and                                | Control    | <u>te:</u> You may also use | e the buttons   | S    |
|             | JOINT RESEARCH                                | CENT Pr    | evious', 'Next' and 'E      | Back' to brow   | /se  |
|             | Directorate B – Gr<br>Circular Economy        | owth thr   | ough the BREF sect          | ions.           | _    |
|             | European IPPC Bu                              | reau       |                             |                 |      |
|             | DRAFT 1 (March 2                              | 019)       |                             |                 |      |
|             | Colour code used:                             |            |                             |                 |      |

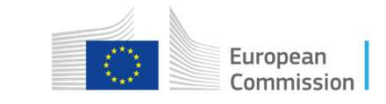

#### **Online commenting by TWG members (5/16)**

| Step 6: Select the concrete part of the text you will found on the select a concrete part of the text, y whole section/chapter/document that you have                                                                                                    | wish to comment on.<br>your comment will refer to the<br>previously selected.                                                                                                    |
|----------------------------------------------------------------------------------------------------|----------------------------------------------------------------------------------------------------|
| <ul> <li>2.3 Processing of ferrous metals:</li> <li>(a) operation of hot rolling mills with a capacity exceeding 20 tonnes of crude</li> <li>(c) application of protective fused metal coats with an input exceeding 2 tonne</li> <li>2.6 Surface treatment of metals using electrolytic or chemical processes where drawing or batch galvanising are directly associated to the surface treatment.</li> <li>6.11 Independently operated treatment of waste water not covered by Directive 91/ by these BAT conclusions.</li> </ul> | steel per hour;<br>es of crude steel per hour. This includes hot dip coating and batch galvanising.<br>e the volume of the treatment vats exceeds 30 m <sup>3</sup> , provided that cold rolling, wire<br>271/EEC, provided that the main pollutant load originates from the activities covered |
| These BAT conclusions also cover:<br>cold rolling and wire drawing if directly associated with hot rolling and/or hot dip c                                                                                                    | Step 7: Click on 'Add Comment'.                                                                                                    |
| the combined treatment of waste water from different origins, provided that the pollutant load originates from the activities covered by these BAT conclusions.                                                                                                    | e waste water treatment is not covered by Directive 91/271/EEC and that the main                                                                                                    |

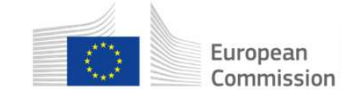

#### **Online commenting by TWG members (6/16)**

| nmented text                   |                                |               |   |
|--------------------------------|--------------------------------|---------------|---|
|                                |                                | Scope         |   |
| ese BAT conclusions also cover |                                | Selected Text | Ţ |
| DF page nu mbers 🥹             |                                |               |   |
| Note: The previously           | selected text has              |               |   |
| been automatically transition  | ansferred.                     |               |   |
| 🛓 🖶 🔏 🖻 🛍 🗛 🚺 🛛 Font 🛛 🝷       | Size - B I U A - 2 - 1 = 1 = 5 |               | * |

#### **Online commenting by TWG members (7/16)**

| Comment made or provided by<br>FMP shadow group of Cyprus<br>Commented text<br>These BAT conclusions also cover                                                                                                    |                                                                                             | * Relevance<br>Major<br>Scope<br>Selected Text                                                      |                                                               |                                |
|----------------------------------------------------------------------------------------------------|---------------------------------------------------------------------------------------------|----------------------------------------------------------------------------------------------------|---------------------------------------------------------------|--------------------------------|
| <ul> <li>* DPE nage numbers </li> <li>723</li> <li>Comment </li> <li>Rationale </li> <li>Suggested Actions </li> <li>Att burnets</li> <li>Att burnets</li> <li>B I U A + <sup>*</sup> = ⋮ ∈ ∃</li> <li>More activities should be given in this bulleted list, namely</li> </ul> | Step 9: Fi<br>namely o<br>- relevar<br>- page n<br>BREF<br>- commo<br>- rationa<br>- sugges | ill in the req<br>n:<br>nce of the c<br>umber in th<br>where the to<br>ent;<br>ale;<br>sted actions | uested info<br>omment;<br>e pdf versic<br>ext can be fo<br>s. | rmation,<br>on of the<br>ound; |
| * required fields                                                                                                    |                                                                                             |                                                                                                    | Close Add Comment                                             |                                |

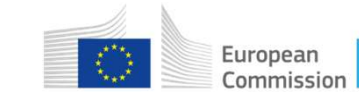

#### **Online commenting by TWG members (8/16)**

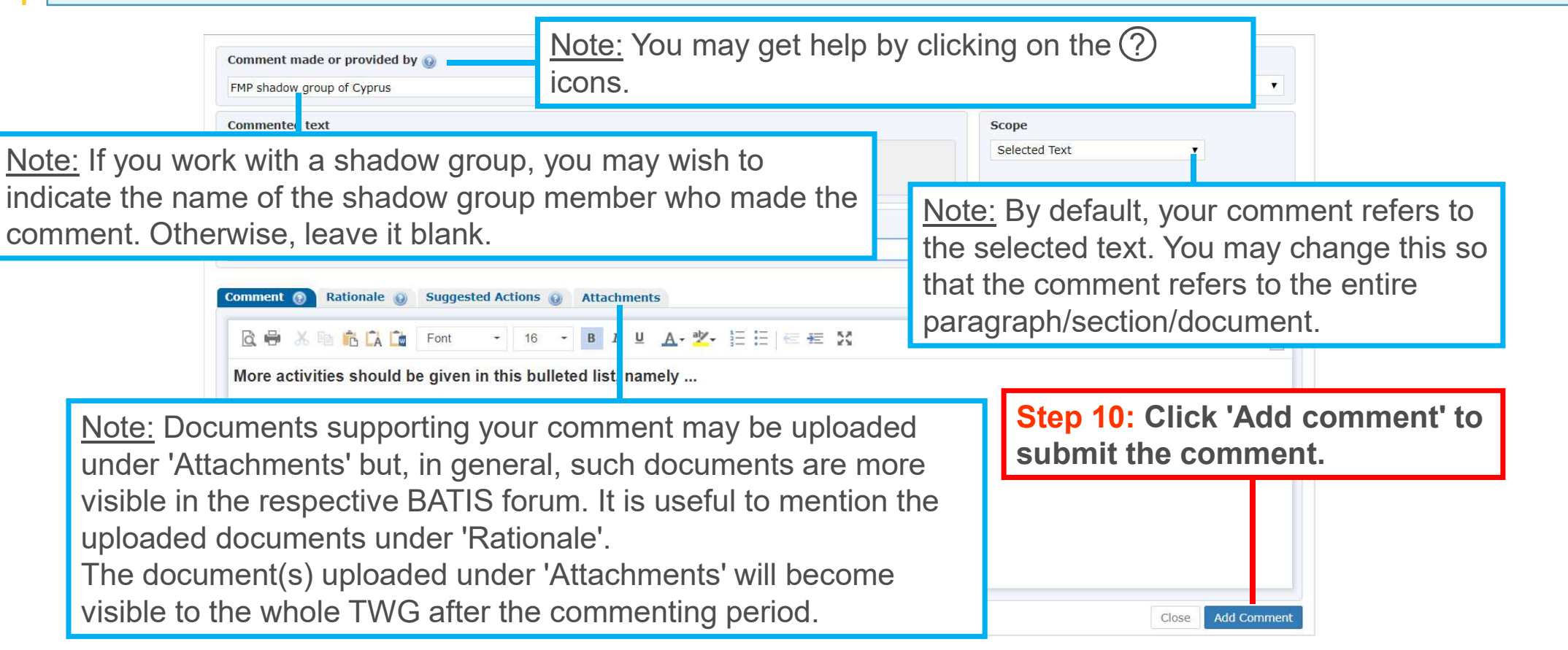

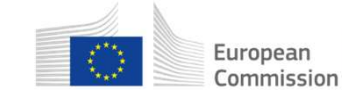

Commission

#### **Online commenting by TWG members (9/16)**

| Step 11: BAT<br>The submitt                                                              | ris swit<br>ed com                                                                    | ches b<br>ments                                     | ack to the appear in                                           | e htm<br>a tab                                     | versioi<br>le abov                                             | n of th<br>e the I                             | e BR<br>BREF                      | EF.<br>text.                           | (BACK                                               |                                                 | Add comment                                         | Exit                                |
|------------------------------------------------------------------------------------------|---------------------------------------------------------------------------------------|-----------------------------------------------------|----------------------------------------------------------------|----------------------------------------------------|----------------------------------------------------------------|------------------------------------------------|-----------------------------------|----------------------------------------|-----------------------------------------------------|-------------------------------------------------|-----------------------------------------------------|-------------------------------------|
| 1 items [page 1 of 1]                                                                    | 100 <b>v</b> ite                                                                      | ems per page                                        | 6                                                              |                                                    |                                                                |                                                |                                   | Filter by                              | V All Positions 🔻                                   | All Reviewers                                   | ▼ All Represe                                       | entatives 🔻                         |
| Pos.  No.                                                                                | Rep. Revie                                                                            | ewer s<br>mura, F<br>u c                            | S. g. member<br>FMP shadow group<br>of Cyprus                  | <b>Relev.</b><br>Major                             | Scope<br>Selected Text                                         | Selecte<br>These E<br>cover:                   | ed Text<br>AT conclu              | usions al: o                           | Comment<br>More activities sl<br>namely             | hould be given in                               | this bulleted list,                                 | Actions                             |
| <u>Note:</u> If you clic<br>he browser wil<br>which the comr                             | k on a c<br>l jump to<br>nent refe                                                    | commer<br>the pa<br>ers and                         | nt in the ta<br>art of the te<br>I highlight i                 | ble,<br>ext to<br>it.                              | ex I to Dir                                                    | ective 2010                                    | /75/E                             | <u>Note:</u> Y<br>some c<br>section    | ou may ι<br>of the com                              | ise filters<br>iments in                        | to display<br>the selec                             | only<br>ted                         |
| 2.3 Processing o<br>(a) operation<br>(c) applicatio<br>2.6 Surface trea<br>drawing or ba | t ferrous meta<br>of hot rolling<br>n of protectiv<br>atment of met<br>atch galvanisi | als:<br>mills with a<br>e fused met<br>tals using e | a capacity exceed<br>al coats with an i<br>electrolytic or che | ling 20 to<br>nput exce<br>emical pr<br>the surfac | nnes of crud<br>eeding 2 tonr<br>ocesses whe                   | <u>Note:</u><br>sort th<br>their c             | By cl<br>ne co<br>order           | licking<br>mment<br>of app             | on the co<br>s in the s<br>earance.                 | lumn hea<br>elected s                           | adings, you<br>section, e.g                         | ı may<br>j. in                      |
| 6.11 Independent<br>covered by th<br>These BAT conclus                                   | ily operated t<br>ese BAT cond                                                        | reatment of<br>clusions.                            | f waste water<br>r<br>th<br>th<br>th<br>to                     | lote: F<br>narked<br>ne cor<br>ne ico<br>o this    | Parts of t<br>d with a c<br>mmenter<br>n, the ta<br>part of th | the BR<br>© icon<br>s and<br>ble of<br>ne text | EF te<br>. If yo<br>the c<br>comn | ext that<br>ou hove<br>omme<br>nents v | t are subj<br>er the cur<br>nt numbe<br>vill only s | ect to a c<br>sor over<br>rs appea<br>how the c | omment a<br>the icon, a<br>rs. If you c<br>comments | re<br>list of<br>lick on<br>related |
| 9                                                                                        |                                                                                       |                                                     |                                                                |                                                    |                                                                |                                                |                                   |                                        |                                                     |                                                 |                                                     | Europ                               |

#### **Online commenting by TWG members (10/16)**

| Section Scope (1 comments)                                                                                   |                                                                                                    |                                                                                                    | omment 🕞 Exit         |
|----------------------------------------------------------------------------------------------------|----------------------------------------------------------------------------------------------------|----------------------------------------------------------------------------------------------------|-----------------------|
| 1 items [page 1 of 1] 100                                                                                    | items per page                                                                                                   | Filter by Position 1   All Reviewers                                                                                | All Representatives 🔻 |
| Pos. ▲         No.         Rep.           1         1         €                                              | Step 12: A toolbox is available<br>allows to view, edit or dele                                                  | able for each comment. It<br>ete the comment, if                                                                    | ted list              |
| Scope                                                                                                    | necessary.                                                                                                    | S Vie                                                                                                    | w comment             |
| <ul> <li>2.3 Processing of ferrou</li> <li>(a) operation of hot n</li> <li>(c) application of pro</li> </ul> | metals:<br>folling mills with a capacity exceeding 20 tonnes<br>tective fused metal coats with an input exceedin | of crude steel per hour;<br>g 2 tonnes of crude steel per hour. This includes hot dip coating and batch ga          | alvanising.           |
| 2.6 Surface treatment drawing or batch gal                                                                   | of metals using electrolytic or chemical process                                                                 | es where the volume of the treatment vats exceeds 30 m <sup>3</sup> , provided that c                               | old rolling, wire     |
| 6.11 Independently oper<br>covered by these BA                                                               | ated treatment of waste water not covered by I<br>[ conclusions.                                                 | Directive 01/271/EEC, provided that the main pollutant load originates fr<br>Step 13: When you have finished enteri | ng your               |
|                                                                                                    |                                                                                                    |                                                                                                    |                       |

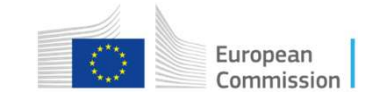

#### **Online commenting by TWG members (11/16)**

|                                                                                                    | JOINT RESEARCH                                                                                                    | CENTRE                                                                                                    |                      |               |                        |                          |                   |                   |
|----------------------------------------------------------------------------------------------------|----------------------------------------------------------------------------------------------------|----------------------------------------------------------------------------------------------------|----------------------|---------------|------------------------|--------------------------|-------------------|-------------------|
| European<br>Commission                                                                                                    | BATIS - Best Available Tech                                                                                                    | Step 14: To r                                                                                                 | eview yo             | our co        | mmen                   | ts, go                   | to the l          | BATIS             |
| uropean Commission > EU S                                                                                                    |                                                                                                    | overview pag                                                                                                  | je, e.g. b           | y clicl       | king o                 | n 'BAT                   | IS', and          | d then            |
| uick Search                                                                                                    | in BREFs (last release)                                                                                                    | click on the l                                                                                                | BREF yo              | u are i       | intere                 | sted in                  | <b>1:</b> e.g. 'F | errou             |
| My BREFs                                                                                                    | Welcome to BATIS                                                                                                    | Metals Proces                                                                                                 | sing Ind             | ustry'.       |                        |                          |                   | ?                 |
| » Ferrous Metals Processin                                                                                                    | g I                                                                                                    |                                                                                                    |                      |               |                        |                          |                   |                   |
| » Ferrous Metals Processin<br>Selected BREF                                                                                                    | The BAT Information System<br>contributing comments and co                                                                         | em aims at facilitating the ite other information.                                                            | rative drafting of r | eference doc  | uments (BRI            | EFs) with large          | e numbers of pl   | ayers             |
| <ul> <li>» Ferrous Metals Processin</li> <li>Selected BREF</li> <li>» Review online</li> <li>» Comments</li> <li>» ØØ Forums</li> </ul>                                           | The BAT Information System<br>contributing comments and of<br>You are member of the follo                                          | em aims at facilitating the ite<br>other info mation.<br>wing BRE <sup>=</sup> s:                             | ative drafting of r  | eference doc  | uments (BRI            | EFs) with large          | e numbers of pl   | ayers             |
| <ul> <li>» Ferrous Metals Processin</li> <li>Selected BREF</li> <li>» Review online</li> <li>» Comments</li> <li>» Somments</li> <li>Profile/Preferences</li> </ul>               | The BAT Information System<br>contributing comments and of<br>You are member of the follo<br>1 items [page 1 of 1] 100<br>Or. ages | em aims at facilitating the ite<br>other info mation.<br>wing BRE s:<br>vite ns per page                      | rative drafting of r | reference doc | uments (BRI            | EFs) with large          | e numbers of pl   | ayers             |
| <ul> <li>» Ferrous Metals Processin</li> <li>Selected BREF</li> <li>» Review online</li> <li>» Comments</li> <li>» Somments</li> <li>Profile/Preferences</li> <li>Help</li> </ul> | The BAT Information System<br>contributing comments and of<br>You are member of the follo<br>1 items [page 1 of 1] 100<br>Or. BREF | em aims at facilitating the ite<br>other info mation.<br>wing BRE <sup>=</sup> s:<br>vite ns per page<br>Code | Forum KoM            | Status        | uments (BRI<br>Release | EFs) with large<br>Stage | e numbers of pl   | ayers<br>HTML PDI |

To change your password click here

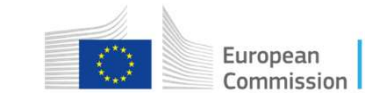

#### **European IPPC Bureau**

#### **Online commenting by TWG members (12/16)**

Legal notice | Cookies | Contact | Help | A Print | Hikaru Nakamura (TWG member) | Log out JOINT RESEARCH CENTRE European BATIS - Best Available Techniques Information System Thursday, 28 March 2019 5:15 PM Commission European Commission > EU Science Hub > BATIS > Ferrous Metals Processing Industry > Overview Quick Search in BREFs (last release) V Advanced search in BREFs | Comments | Users | References | Forums My BREFs Overview References Offline Members History Shadow Groups Ferrous Metals Processing I... Overview - Ferrous Metals Processing Industry (FMP) - Open for comments Selected BREF ... ~ Short Title: Ferrous Metals Processing Industry » Review online • Full Name: Refere ce Document on Best Available Techniques for the Ferrous Metals Processing Industry » Comments Description: Review of FMP BREF » 🧖 Forums Kick-off meeting mutures: Latest Release: 1 (D1) - Open for comments (Deadline for comments: 07/06/2019 23:59:59) Profile/Preferences Help **Production Status** » BATIS Manuals  $\rightarrow$  Work started  $\rightarrow$   $\bigcirc$  **Formal draft**  $\rightarrow$  Final draft  $\rightarrow$  Published Step 15: Click on 'Comments'. Status Release **Creation Date** HTML PDF N Formal draft 1 29/03/2019 (1)

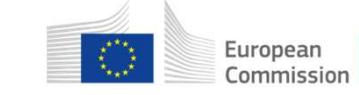

#### **Online commenting by TWG members (13/16)**

Step 16: BATIS switches to the 'Comments' tab where you can find a table with all your submitted comments. By default, the comments are sorted in their order of appearance in the document. European Commission > EU Science Hub > BATIS > Ferrous Metals Processing Industry > Comments **Ouick Search** BREFs (last release) Advanced search in BREFs | Comments | Users | References | Forums Comments References Offline History **Shadow Groups** Overview Members My BREFS Note: You may export Ferrous Metals Processing I... Release 1, Formal draft View All Representatives View All Reviewers . your comments to an Selected BREF ... 🔍 Filter ew All Sections Date >= Excel file or print them. » Review online » Comments chere to look through this release and submit/view comments online nd your comments for the current release no later than viernes, 7 junio 2019 23:59:59 CEST. After this date, comm Note: You may use different oted. filters when displaying the list of je 1 of 1] 100 items per page K Export 🔒 Print comments Shadow Relev. Comment Reviewer group Section A Scope Actions member Nakamura, Expert B o vain Document Whole 🅸 🔻 Hikaru shadow group Document of Cyprus Selected 10 V Note: By clicking on the column headings, you may Text Entire sort the comments, e.g. by relevance.

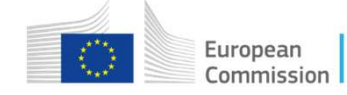

# Online commenting by TWG members (14/16)

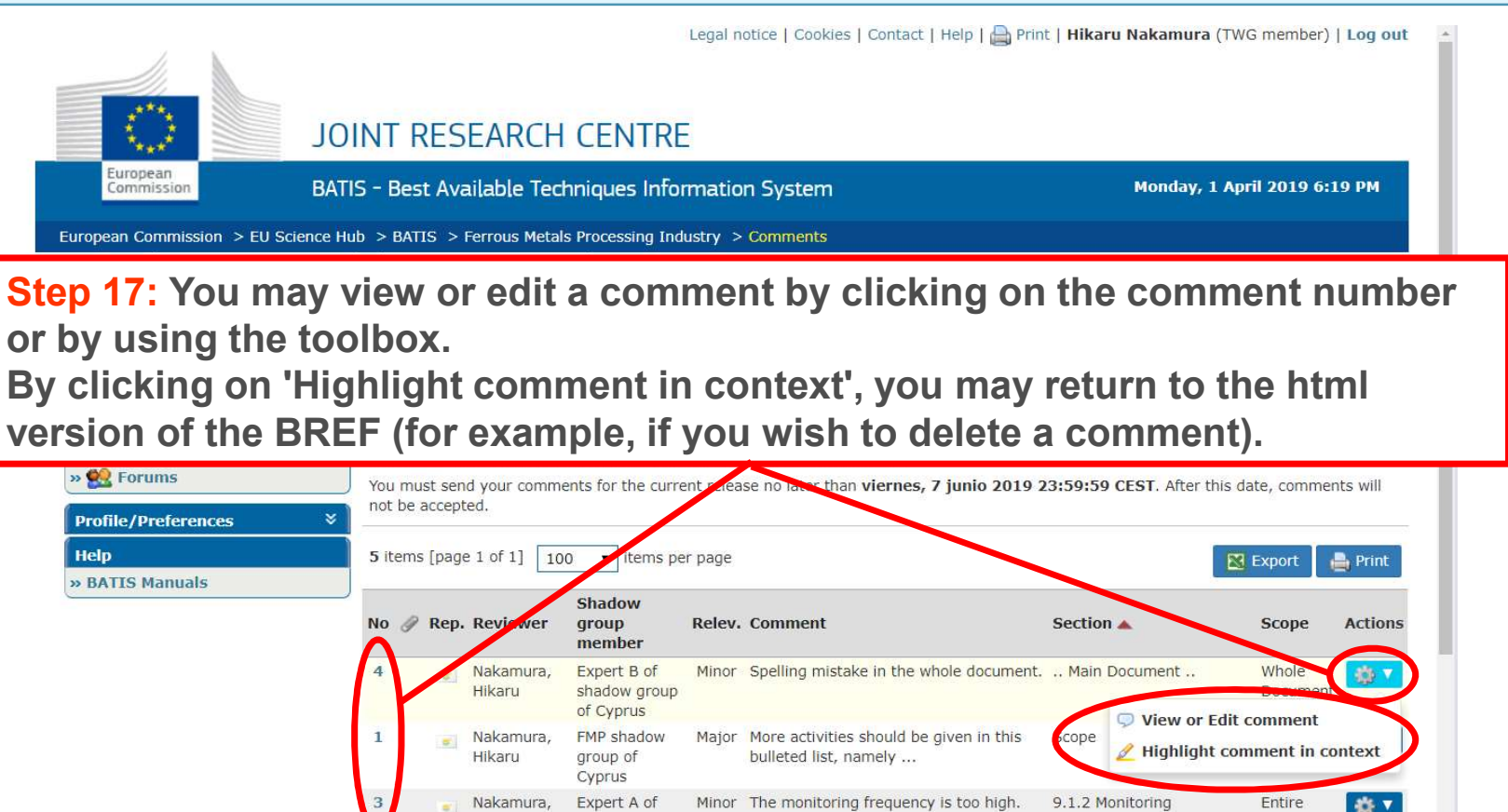

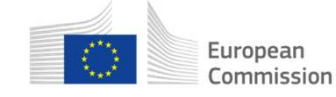

#### **Online commenting by TWG members (15/16)**

|                                                                               | Legal                                                                                                    | notice   Cookies   Contact   Help   🚔 Print   Hi                                                                                                    | karu Nakamura (TWG member)   Log out |
|-------------------------------------------------------------------------------|----------------------------------------------------------------------------------------------------|----------------------------------------------------------------------------------------------------|--------------------------------------|
| DC O                                                                          | )INT RESEARCH CENTRE                                                                                                    |                                                                                                    |                                      |
| European<br>Commission BAT                                                    | TIS - Best Available Techniques Informati                                                                                                    | on System                                                                                                    | Monday, 1 April 2019 6:19 PM         |
| European Commission > EU Science H                                            | ub > BATIS > Ferrous Metals Processing Industry                                                                                                    | > Comments                                                                                                    |                                      |
| Quick Search                                                                  | in BREFs (last release) 🔹 🔍                                                                                                    | Advanced search in BREFs   Con                                                                                                    | nments   Users   References   Forums |
| My BREFs * Ferrous Metals Processing I Selected BREF * Review online Comments | Overview         Comments         References           Comments - Release         1, Formal draft         View           View         All Sections         Image: Click here to look through this release and submit | Offline     Members     History       All Representatives     All Reviewers     Image: Comparison of the second second seco | Shadow Groups                        |
| Note:                                                                         |                                                                                                    |                                                                                                    |                                      |
| - Comments that a                                                             | re listed in the 'Comme                                                                                                    | ents' tab are formally                                                                                                    | submitted; no more                   |
| action is needed.                                                             |                                                                                                    |                                                                                                    |                                      |
| - Comments can be                                                             | e modified until the dea                                                                                                    | adline.                                                                                                    |                                      |
| - During the comme                                                            | enting period, TWG me                                                                                                    | embers can only see                                                                                                    | their own comments.                  |

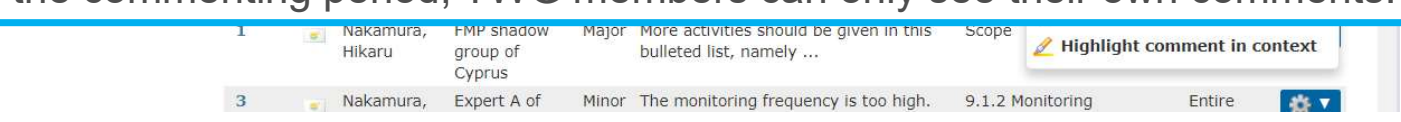

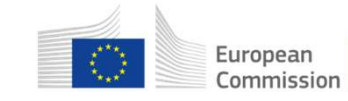

#### **Online commenting by TWG members (16/16)**

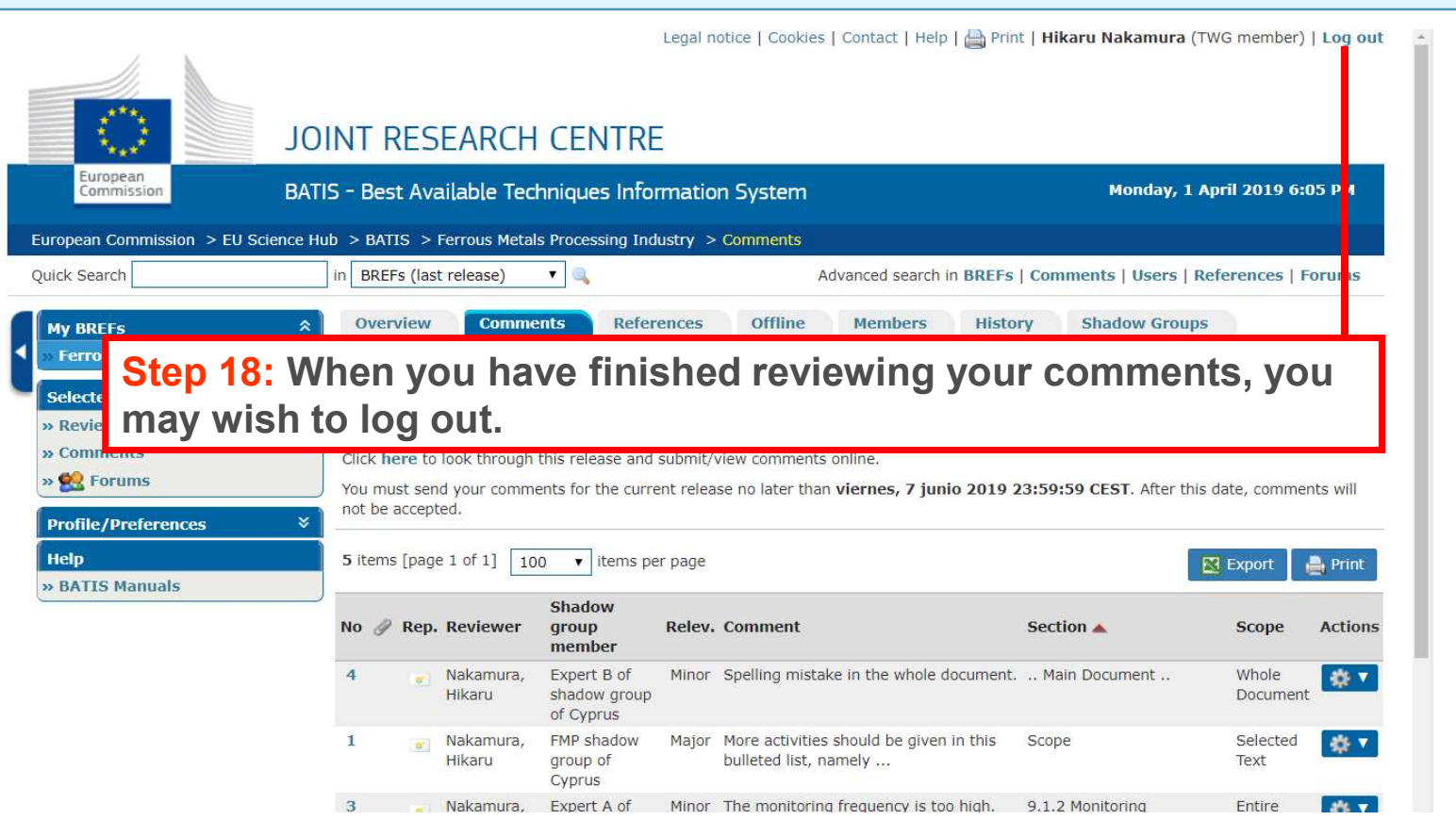

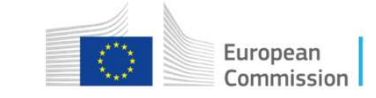

#### How to comment on a draft BREF using BATIS

- 1 Introduction
- 2 Online commenting by TWG members
- 3 Managing shadow groups
- 4 Online commenting by shadow group members
- 5 Managing comments of shadow groups
- 6 Help

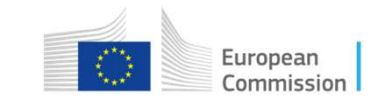

### Managing shadow groups (1/17)

|                                                                                             | JOINT RESEARCH                                                                                                  | CENTRE                                 |                          |                |             |                 |                  |          |
|---------------------------------------------------------------------------------------------|----------------------------------------------------------------------------------------------------|----------------------------------------|--------------------------|----------------|-------------|-----------------|------------------|----------|
| European<br>Commission                                                                      | BATIS - Best Available Tec                                                                                      | Step 1: Go                             | to the BA                | <b>FIS</b> ove | erviev      | v page          | , e.g. by        | y        |
| uropean Commission > EU So                                                                  | tience Hub > BATIS > Jours                                                                                      | clicking or                            | BATIS' a                 | nd the         | n clic      | king o          | n the B          | REF      |
| Quick Search                                                                                | in BREFs (last release)                                                                                         | you are int                            | erested in               | : e.g. 'F      | errou       | s Meta          | Is Proce         | essing   |
| My BREFs<br>» Ferrous Metals Processin                                                      | Welcome to BATIS                                                                                                |                                        |                          |                |             |                 |                  | ?        |
|                                                                                             |                                                                                                    |                                        | o itorativo dratting of  | reference doci | uments (BRI | -FS) with large | e numbers of pla | avers    |
| Selected BREF                                                                               | The BAT Information Sys<br>contributing comments and                                                            | other information.                     | ic iterative drarting of |                |             |                 |                  | ayers    |
| Selected BREF<br>» Review online<br>» Comments<br>» 🔮 Forums                                | The BAT Information Sys<br>contributing comments and<br>You are member of the foll<br>1 items [page 1 of 1]     | l other info mation.                   | e relative drafting of   |                |             |                 |                  | ayoro    |
| Selected BREF<br>» Review online<br>» Comments<br>» 🔮 Forums<br>Profile/Preferences<br>Help | The BAT Information Sys contributing comments and You are member of the foll 1 items [page 1 of 1] 100 Or. BREF | l other info mation.<br>lowing BRE -s: | Code Forum KoM           | Status         | Release     | Stage           | Deadline         | HTML PDF |

To change your password click here

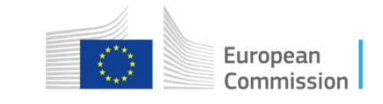

# Managing shadow groups (2/17)

|                                       |                                                                                                    | Le                                                          | gal notice   Cookies   Contact | Help   🚔 Print   Hikaru Nakamura (1  | 「WG member)   Log out |
|---------------------------------------|----------------------------------------------------------------------------------------------------|-------------------------------------------------------------|--------------------------------|--------------------------------------|-----------------------|
| European JC                           | DINT RESEARCH CEI                                                                                                    | NTRE                                                        |                                |                                      |                       |
| Commission BA                         | TIS - Best Available Techniqu                                                                                                    | es Information System                                       |                                | Thursday, 28 M                       | arch 2019 5:15 PM     |
| pean Commission > EU Science I        | Hub > BATIS > Ferrous Metals Proce                                                                                                    | ssing Industry > Overview                                   |                                |                                      |                       |
| k Search                              | in BREFs (last release) 🛛 🖳                                                                                                    |                                                             | Advanced se                    | arch in BREFs   Comments   Users   R | eferences   Forums    |
| y BREFs                               | Overview Comments                                                                                                    | References Offline                                          | Members History                | Shadow Groups                        |                       |
| lected BREF *                         | Overview - Ferrous Metals Pro                                                                                                    | cessing Industry (FMP) - O                                  | pen for comments               |                                      |                       |
| teview online<br>Comments<br>🔁 Forums | <ul> <li>Short Title: Ferrous Metals</li> <li>Full Name: Reference Doct</li> <li>Description: Review of FMI</li> <li>Kick-off meeting minutes:</li> </ul> | Processing Industry<br>Iment on Best Available Te<br>P BREF | chniques for the Ferrous Me    | tals Processi g Industry             |                       |
| ofile/Preferences ×                   | <ul> <li>Latest Release: 1 (D1) - Op</li> </ul>                                                                                                    | en for comments (Deadline                                   | for comments: 07/06/2019 2     | 23:59:59)                            |                       |
| elp<br>BATIS Manuals                  | Production Status                                                                                                    |                                                             |                                |                                      |                       |
|                                       | $\rightarrow$ Work started $\rightarrow$ 🕼 Formal dr                                                                                                    | $ aft  \rightarrow$ Final draft $\rightarrow$ Publishe      | d                              |                                      |                       |
|                                       | Latest Documents                                                                                                    | Step                                                        | 2: Click on 'S                 | Shadow groups'                       |                       |
|                                       | Status                                                                                                    | Release                                                     | Creation Date                  | HTML                                 | PDF                   |
|                                       | Formal draft                                                                                                    | 1                                                           | 29/03/2019                     | 😭 🚱                                  | 1                     |

European Commission

#### Managing shadow groups (3/17)

|                                  | Legal notice   Cookies   Contact   Help   📥 Print   F                     | likaru Nakamura (TWG member)   Log out |
|----------------------------------|---------------------------------------------------------------------------|----------------------------------------|
|                                  |                                                                           |                                        |
| )L                               | DINT RESEARCH CENTRE                                                      |                                        |
| European<br>Commission BA        | TIS - Best Available Techniques Information System                        | Monday, 1 April 2019 6:38 PM           |
| European Commission > EU Science | Hub > BATIS > Ferrous Metals Processing Industry > Shadow groups          |                                        |
| Quick Search                     | in BREFs (last release) 🔻 🔍 Advanced search in BREFs   Co                 | omments   Users   References   Forums  |
| My BREFs 5                       | Overview Comments References Offline Members History                      | Shadow Groups                          |
| Perrous Metals processing I      | Shadow Groups                                                             |                                        |
| Selected BREF 2                  | Select below one of the releases of the BREF to manage the shadow groups. |                                        |
| » Comments<br>» 👯 Forums         | Releases 1, Formal draft                                                  |                                        |
| Profile/Preferences              | Create Shadow Group Step 3: Click on 'Create                              | e Shadow Group'.                       |
| Help                             | No shadow groups have been created in this release.                       |                                        |
| » BATIS Manuals                  |                                                                           |                                        |

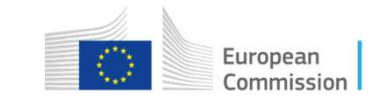

## Managing shadow groups (4/17)

| JOI<br>European<br>Commission BATH                                                                                                    | Legal notice   Cookies                                                                                                    | Contact   Help   🚔 Print   Hikaru Nakamura (TWG member)   Log out                                                                                                    |
|----------------------------------------------------------------------------------------------------|----------------------------------------------------------------------------------------------------|----------------------------------------------------------------------------------------------------|
| European Commission > EU Science Hu<br>Quick Search<br>My BREFs *<br>» Ferrous Metals Processing I<br>Selected BREF *                                                                                                    | b > BATIS > Ferrous Metals Processing Industry > Shadow group<br>in BREFs Step 4: Introduce the nam<br>Overview Comments References Office<br>Create Shadow Group               | ences   Forums                                                                                                    |
| <ul> <li>» Review online</li> <li>» Comments</li> <li>» Second Second Se</li></ul> | BREF Ferrors Metals Processing Industry Release 1 * Name Batch galvanising shadow group of Cyprus * Expiration date 07/06/2019 Cancel * Required field Step 5: Click on create. | <u>Note:</u> You may set an internal deadline for the shadow group members to comment. This deadline must be before the global deadline for commenting on the BREF. By default, the deadline is the same as the global deadline for commenting on the formal draft. |

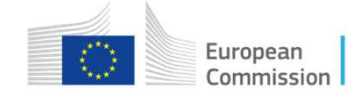

## Managing shadow groups (5/17)

| European<br>Commission    | Step 6: BATIS switches back to the 'Shadow groups' tab.<br>A table appears that shows all shadow groups that have<br>been created.                                                                                                    |
|---------------------------|----------------------------------------------------------------------------------------------------|
| ick Search                |                                                                                                    |
| My BREFs                  | Overview Commets References Offline Members History Shadow Groups                                                                                                    |
| Ferrous Metals Processing | I                                                                                                    |
| Selected BREF             | shadow Groups                                                                                                    |
| Review online             | Shadow group creater successfully.                                                                                                    |
| Comments                  | Select below one of the rele ses of the BREF to manage the the day server                                                                                                    |
| Forums                    | Releases 1. Formal draft                                                                                                    |
| Profile/Preferences       | arouns if necessary                                                                                                    |
| lelp                      | G Create Shadow Group                                                                                                    |
| > BATIS Manuals           | audiow Group                                                                                                    |
|                           | Name Owner Representative Creation date Deadline Members Delegates Comments Actions                                                                                                    |
|                           | Batch galvanising         Hikaru         CYPRUS         01/04/2019         07/06/2019         0         0         0         #           shadow group of         Nakamura         18:45:55 CEST         23:59:59 CEST         0         0         #         Image: CVPRUS         0         0         Image: CVPRUS         0         0         Image: CVPRUS         0         0         Image: CVPRUS         0         0         Image: CVPRUS         0         0         Image: CVPRUS         Image: CVPRUS |

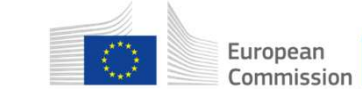

#### Managing shadow groups (6/17)

Legal notice | Cookies | Contact | Help | 🚔 Print | Hikaru Nakamura (TWG member) | Log out

**Step 7:** A toolbox is available for each shadow group:

- 'Edit shadow group' allows to change the name of the group and the internal deadline.
- 'Manage members' allows to add and edit the members of the shadow group.
- 'Manage delegates' allows to add and edit the delegates of the shadow group.
- 'Manage comments' allows to view, edit, delete and validate the comments of the shadow group.

| » Comments<br>» 🕵 Forums | Select below one of the releases                     | of the BREF to manage | the shadow groups           | 2                           |         |                                      |
|--------------------------|------------------------------------------------------|-----------------------|-----------------------------|-----------------------------|---------|--------------------------------------|
| Profile/Preferences      | Releases 1, Formal draft                             | •                     |                             |                             |         |                                      |
| Help                     | Oreate Shadow Group                                  |                       |                             |                             |         |                                      |
| BATIS Manuals            | Shadow Group<br>Name                                 | Representative        | Creation date               | Deadline                    | Members | Delegates Comments Actions           |
|                          | Batch galvanising Hikaru<br>shadow group of Nakamura | CYPRUS                | 01/04/2019<br>18:45:55 CEST | 07/06/2019<br>23:59:59 CEST | 0       | 0 0 😥 🗸                              |
| S                        | tep 8: Click on 'l                                   | Manage r              | nember                      | S'. <sup>)19</sup>          | 0       | Edit shadow group     Manage members |
|                          |                                                      |                       |                             |                             |         | Manage delegates                     |

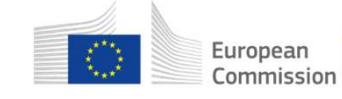

#### Managing shadow groups (7/17)

|                                            | Legal notic                                                                                                    | ce   Cookies   Contact   Help   🚔 Print   <b>Hikaru Nakamura</b> (TWG member)   Log | out |
|--------------------------------------------|----------------------------------------------------------------------------------------------------|-------------------------------------------------------------------------------------|-----|
| Furnean                                    | OINT RESEARCH CENTRE                                                                                                    |                                                                                     |     |
| Commission B/                              | NTIS - Best Available Techniques Information S                                                                                        | System Tuesday, 2 April 2019 10:26 AM                                               |     |
| European Commission > EU Science           | Hub $>$ BATIS $>$ Ferrous Metals Processing Industry $>$ Sh                                                                           | nadow groups                                                                        |     |
| Quick Search                               | in BREFs (last release) 🔻 🔍                                                                                                    | Advanced search in BREFs   Comments   Users   References   Forum                    | S   |
| My BREFs<br>>> Ferrous Metals Processing I | Overview         Comments         References           Shadow Group members         Shadow Group members         Shadow Group members | Offline Members History Shadow Groups                                               |     |
| » Review online                            | BREF Ferrous Metals Processing Industry                                                                                               |                                                                                     |     |
| » Comments                                 | Release 1                                                                                                    |                                                                                     |     |
| » 🕵 Forums                                 | Shadow Group Batch galvanising shadow group of C                                                                                      | yprus                                                                               |     |
| Profile/Preferences                        | Owner Hikaru Nakamura                                                                                                    |                                                                                     |     |
| Help                                       | Deadline viernes, 7 junio 2019 23:59:59 CEST                                                                                          |                                                                                     |     |
| » BATIS Manuals                            | No members yet.                                                                                                    |                                                                                     |     |
|                                            | Add member - Duck Step                                                                                                    | 9: Click on 'Add member'.                                                           |     |

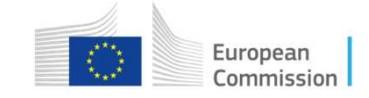

#### Managing shadow groups (8/17)

| add a new member to the shadow group, you ca<br>/G members from the same entity (country or or<br>tomatically filled in to create a new BATIS accou<br>the new member upon submission of the form. | <b>Step 10:</b> Fill in the information to add | requested<br>a member | the current<br>prm will be<br>er will be sent |         |
|----------------------------------------------------------------------------------------------------|------------------------------------------------|-----------------------|-----------------------------------------------|---------|
| BREF Ferrous Metals Processing Indus                                                                                                    | to the shadow gro                              | up, namely:           |                                               |         |
| Release 1                                                                                                    | - name:                                        | ** <b>*</b>           |                                               |         |
| Batch galvanising shadow group                                                                                                    | amail address                                  |                       |                                               |         |
| Deadline viernes, 7 junio 2019 23:59:59                                                                                                    | - eman address.                                |                       |                                               |         |
| TWG Members No members                                                                                                    |                                                |                       |                                               |         |
| Member name Magnus Carlsen                                                                                                    |                                                | <u>Note:</u> BAIIS    | automatica                                    | ally    |
| Username magnus.carlsen47                                                                                                    | ters used by the shadow group member to log    | generates a l         | unique use<br>badow gro                       | er name |
| Member email a.b@c.de                                                                                                    |                                                |                       | nadow gro                                     | μup     |
| Member notes                                                                                                    |                                                | member.               |                                               |         |
|                                                                                                    |                                                |                       |                                               |         |

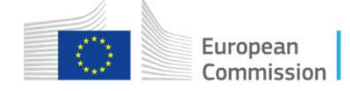

| nadow grou                                  | p.                                                                          |                                          |                                                                      |                                                       |                                  |                   |
|---------------------------------------------|-----------------------------------------------------------------------------|------------------------------------------|----------------------------------------------------------------------|-------------------------------------------------------|----------------------------------|-------------------|
| Shadow g                                    | proup member added suc                                                      | cessfully. An invitation<br>ing Industry | email has been sent to the new n                                     | nember.                                               |                                  |                   |
| Release<br>Shadow Group<br>Dwne<br>Deadline | e 1<br>Batch galvanising shac<br>Hikaru Nakamura<br>viernes, 7 junio 2019 2 | ow group of Cyprus<br>23:59:59 CEST      | <u>Note:</u> BATIS has se<br>shadow group men<br>BATIS within the ne | ent an automation<br>ber that allows<br>ext 24 hours. | c email to the<br>the user to re | new<br>egister in |
| Name<br>Magnus Carlsen                      | Email                                                                       | Last login                               | Invitation date                                                      | Registration date                                     | Locked Actions                   |                   |
| Add member                                  | Buck                                                                        | Step 13: Re<br>add more s                | peat the described<br>hadow group mem                                | procedure to<br>bers.                                 |                                  |                   |
#### Managing shadow groups (10/17) Shadow Groups References Offline Overview Comments Members History Shadow ( Step 14: A toolbox is available for each shadow group member. It allows to view or delete the member. It also **Re** allows to resend an invitation if the shadow group member shadow c does not register within 24 hours after the initial invitation. Owner Hikaru Nakamura Deadline viernes, 7 junio 2019 23:59:59 CEST Last login **Registration date** Name Email Invitation date Locked Actions fabiano.caruana@cyprus.cy Fabiano Caruana 02/04/2019 10:45:22 levon.aronian@bg.cy Levon Aronian 02/04/2019 10:46:02 View member details Magnus Carlsen 02/04/2019 10:35:51 a.b@c.de Resend invitation wesley.so@bg.cy Wesley So 02/04/2019 10:46:59 **Delete member** Add member Back

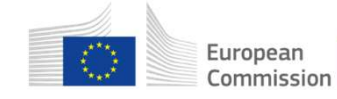

# Managing shadow groups (11/17)

| Furgreen                                                                                 | JOINT RESEAR                    | Legal notice   Cookies                      | Contact   Help   🖨 Print   <b>Hik</b> | aru Nakamura (TWG i   | member)   Log out    |                |
|------------------------------------------------------------------------------------------|---------------------------------|---------------------------------------------|---------------------------------------|-----------------------|----------------------|----------------|
| Commission                                                                               | BATIS - Best Availabl           | e Techniques Information System             |                                       | Tuesday, 2 April 2    | 2019 10:58 AM        |                |
| European Commission > EU So                                                              | ience Hub > BATIS > Ferrou      | s Metals Processing Industry > Shadow group | S.                                    |                       |                      |                |
| Quick Search                                                                             | in BREFs (last release          | se) 🔻 🔍 A                                   | dvanced search in BREFs   Com         | ments   Users   Refer | ences   Forums       |                |
| My BREFs                                                                                 | ⊘verview C                      | Comments References Offline                 | Members History                       | Shadow Groups         |                      |                |
| Ferrous Metals Processing                                                                | g I<br>Shadow Group m           | embers                                      |                                       |                       |                      |                |
| <ul> <li>Selected BREF</li> <li>» Review online</li> <li>» Comments</li> <li>»</li></ul> | BREF Fe Release 1 Chadra Game B | rrous Metals Processing Industry            | Step 1                                | 5: Click o            | on 'Back'            | to go<br>f tho |
| Profile/Preferences                                                                      | Shadow Group Ba     Owner Hi    | karu Nakamura                               | 'Shade                                | ow group              | in page o<br>s' tab. | i the          |
| » BATIS Manuals                                                                          | Deadline                        | ernes, 7 Junio 2019 23:59:59 CEST           |                                       |                       |                      |                |
|                                                                                          | Name                            | Email Last login                            | Invitation date                       | Registration date     | Locked Actions       |                |
|                                                                                          | Fabiano Caruana                 | fabiano.caruana@cyprus_cy                   | 02/04/2019 10:45:22                   | 2                     | ✓ ☆ ▼                |                |
|                                                                                          | Levon Aronian                   | levon.aronian@bg_y                          | 02/04/2019 10:46:0                    | 2                     | 🖌 🔅 🖌                |                |
|                                                                                          | Magnus Carlsen                  | a.b@c.de                                    | 02/04/2019 10:35:5                    | 1                     | 🖌 🔅 🗸                |                |
|                                                                                          | Wesley So                       | wesley so@ba.cv                             | 02/04/2019 10:46:59                   | Ð                     | A 100 -              |                |

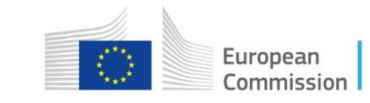

# Managing shadow groups (12/17)

Legal notice | Cookies | Contact | Help | 🚔 Print | Hikaru Nakamura (TWG member) | Log out

Step 16: If you wish to designate one or several delegates for a shadow group, click on the toolbox icon and then on 'Manage delegates'. Delegates of a shadow group have the same rights as the owners of the shadow group, i.e. they can manage their members and the comments. The designation of delegates is useful as a back-up in case the shadow group owner is absent.

| » Ferrous Metals Processing 1.                                            | Shadow Groups                                  |                                          |                       |                             |                             |         |                      |            |
|---------------------------------------------------------------------------|------------------------------------------------|------------------------------------------|-----------------------|-----------------------------|-----------------------------|---------|----------------------|------------|
| Selected BREF<br>» Review online<br>» Comments<br>» * Profile/Preferences | Select below one o<br>Releases 1, Form         | f the releases o<br>nal draft<br>w Group | of the BREF to manage | the shadow groups           |                             |         |                      |            |
| Help                                                                      | Shadow Group<br>Name                           | Owner                                    | Representative        | Creation date               | Deadline                    | Members | Delegates Comments A | Actions    |
|                                                                           | Batch galvanising<br>shadow group of<br>Cyprus | Hikaru<br>Nakamura                       | CYPRUS                | 01/04/2019<br>18:45:55 CEST | 07/06/2019<br>23:59:59 CEST | 4       | 0 0                  | <b>∛</b> ▼ |
|                                                                           | Wire drawing<br>shadow group of<br>Cyprus      | Hikaru<br>Nakamura                       | CYPRUS                | 01/04/2019<br>18:51:09 CEST | 07/06/2019<br>23:59:59 CEST | 5       | Manage delegate      | rs<br>es   |

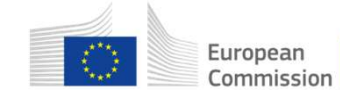

# Managing shadow groups (13/17)

|                                                              | Legal notice   Cookie                                                                                                    | s   Contact   Help   🚔 Print   I                                   | likaru Nakamura (TWG member)   Log ou                                |
|--------------------------------------------------------------|----------------------------------------------------------------------------------------------------|--------------------------------------------------------------------|----------------------------------------------------------------------|
| L C                                                          | OINT RESEARCH CENTRE                                                                                                    |                                                                    |                                                                      |
| European<br>Commission BA                                    | ATIS - Best Available Techniques Information System                                                                                                    |                                                                    | Tuesday, 2 April 2019 11:17 AM                                       |
| European Commission > EU Science                             | Hub > BATIS > Ferrous Metals Processing Industry > Shadow grou                                                                                                    | ips                                                                |                                                                      |
| Quick Search                                                 | in BREFs (last release) 🔻 🔍                                                                                                    | Advanced search in BREFs   Co                                      | mments   Users   References   Forums                                 |
| My BREFs ************************************                | Overview Comments References Offline                                                                                                    | Members History                                                    | Shadow Groups                                                        |
| Selected BREF<br>» Review online<br>» Comments<br>» 🐏 Forums | TWG members of the BREF can be designated as delegates to ed<br>owner of the shadow group. Only users with the same membersh<br>BREF Ferrous Metals Processing Industry | t, validate, and delete comment<br>ip than the owner of the shadow | s and to manage members on behalf of the<br>group can be designated. |
| Profile/Preferences                                          | Release       1         Shadow Group       Batch galvanising shadow group of Cyprus         Owner       Hikaru Nakamura                                                 |                                                                    |                                                                      |
| » DATIS Malluais                                             | Deadline viernes, 7 junio 2019 23:59:59 CEST<br>No delegates nominated yet.                                                                                             |                                                                    |                                                                      |
|                                                              | Add delegate <b>Step 17:</b> C                                                                                                    | lick on 'Add d                                                     | elegate'.                                                            |

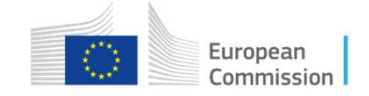

# Managing shadow groups (14/17)

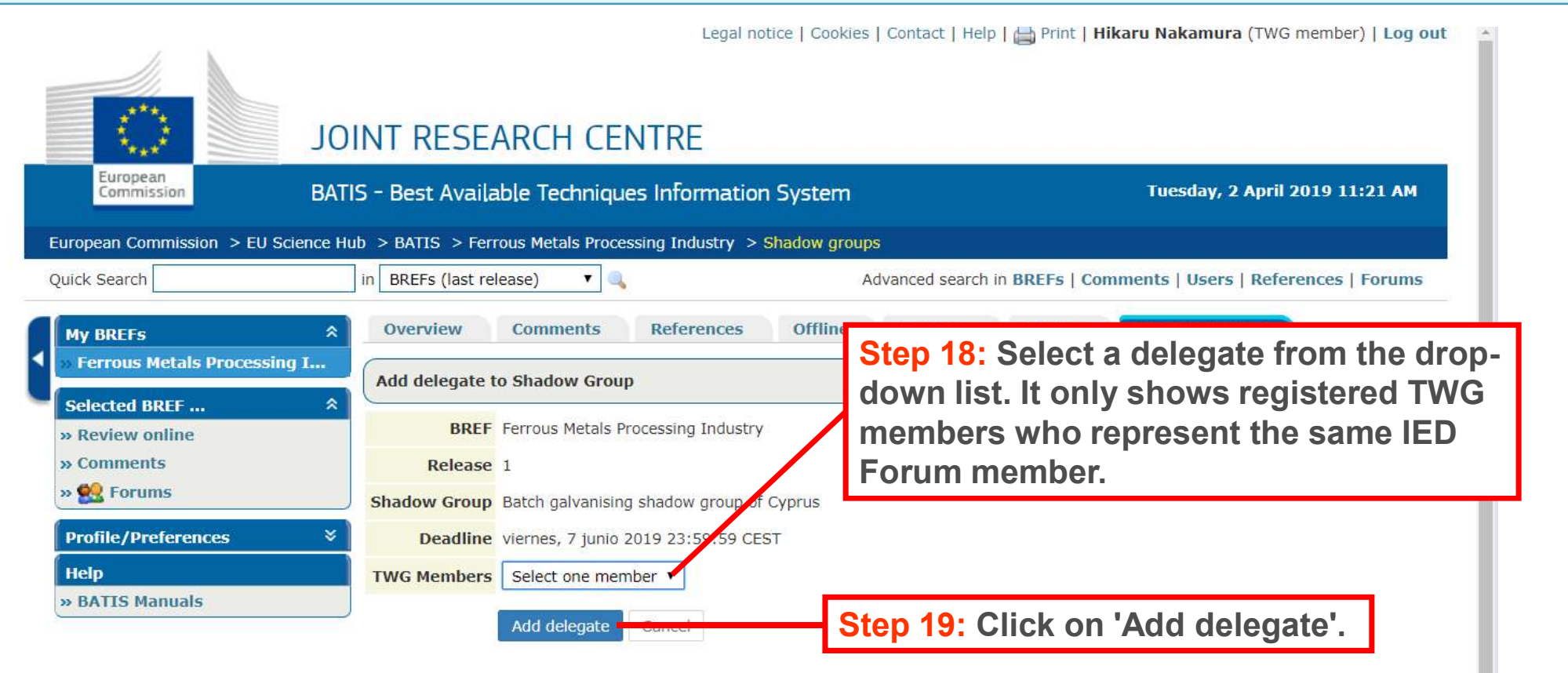

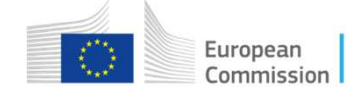

# Managing shadow groups (15/17)

| Luropean<br>Commission > Step                                                                                                    | INT RESEARCH (<br>20: BATIS sw                                                                                                    | ENTRE                                                                                                    | oups' tab. A table                                   |
|----------------------------------------------------------------------------------------------------|----------------------------------------------------------------------------------------------------|----------------------------------------------------------------------------------------------------|------------------------------------------------------|
| My BREFs *<br>» Ferrous Metals Processing I<br>Selected BREF *<br>» Review online<br>» Comments<br>»  Forums<br>Profile/Preferences *<br>Help<br>» BATIS Manuals | OverviewCommentsShadow Group delegatesTWG members of the BREF car<br>owner of the shadow group. OBREFFerrous MetaRelease1Shadow GroupBatch galvanOwnerHikaru NakarDeadlineviernes, 7 jun | References Offline Members History Shares no be designated as delegates to edit, validate, and delete comments and to nly users with the same membership than the owner of the shadow group of alls Processing Industry using shadow group of Cyprus mura nio 2019 23:59:59 CEST | adow Groups                                          |
|                                                                                                    | Name<br>Alexander Grischuk<br>Add delegate                                                                                                    | Email<br>ag@bg.cy<br>Step 21: Repeat the describe<br>more shadow group delegate                                                                                                    | Actions<br>d procedure to add<br>es, if appropriate. |

Commission

# Managing shadow groups (16/17)

|                                | Legal r                                                                                           | iotice   Cookies   Contact   Help   🚞 Prin              | nt   Hikaru Nakamura (TWG member)   Log out 🔄 |
|--------------------------------|---------------------------------------------------------------------------------------------------|---------------------------------------------------------|-----------------------------------------------|
| European<br>Commission         | JOINT RESEARCH CENTRE<br>BATIS - Best Available Techniques Informatic                             | on System                                               | Tuesday, 2 April 2019 11:31 AM                |
| European Commission > EU Scier | ice Hub > BATIS > Ferrous Metals Processing Industry >                                            | Shadow groups                                           |                                               |
| Quick Search                   | in BREFs (last release) 🔻 🔍                                                                       | Advanced search in <b>BREFs</b>                         | s   Comments   Users   References   Forums    |
| My BREFs                       | Overview Comments References                                                                      | Offline Members Histo                                   | ory Shadow Groups                             |
| » Ferrous Metals Processing I  | Chadaus Graup delegates                                                                           |                                                         |                                               |
| Selected BREF                  | siladow Group delegates                                                                           |                                                         |                                               |
| » Review online                | Oblegate added successfully.                                                                      |                                                         |                                               |
| » Comments<br>» 🕵 Forums       | TWG members of the BREF can be designated as de owner of the shadow group. Only users with the sa | elegates to edit, validate, and membership than the own | p 22: Click on 'Back' to go                   |
| Profile/Preferences            | BREF Ferrous Metals Processing Industr                                                            | y bac                                                   | k to the main page of the                     |
| Help                           | Release 1                                                                                         | 'Sha                                                    | adow groups' tab.                             |
| » BATIS Manuals                | Shadow Group Batch galvanising shadow group o                                                     | of Cyprus                                               |                                               |
|                                | Owner Hikaru Nakamura                                                                             |                                                         |                                               |
|                                | Deadline viernes, 7 junio 2019 23:59:59                                                           | EST                                                     |                                               |
|                                | Name                                                                                              | Email                                                   | Actions                                       |
|                                | Alexander Grischuk                                                                                | ag@bg.cy                                                | <b>☆</b> ▼                                    |
|                                | Elisabeth Paehtz                                                                                  | ep@bg.cy                                                | 4¢ 🗸                                          |
|                                | Add delegate Back                                                                                 |                                                         |                                               |

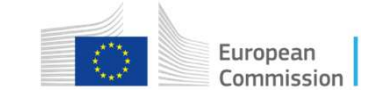

# Managing shadow groups (17/17)

| European<br>Commission            | p 23: BAT<br>adow grou<br>dow grou | IS swit<br>ups' tal<br>p mem | ches back<br>b. You may<br>bers and | to the n<br>y check t<br>delegate | nain page<br>the numb<br>es. | e of the<br>per of | 9          | 2019 11:3   | 34 AN   |
|-----------------------------------|------------------------------------|------------------------------|-------------------------------------|-----------------------------------|------------------------------|--------------------|------------|-------------|---------|
| uropean Commission > EU Science r | IUD > BATIS > FEITO                | us metais proce              | essing mousury -> Sna               | adow groups                       |                              |                    |            |             |         |
| uick Search                       | in BREFs (last rele                | ase) 🔻 🔍                     |                                     | Advanced                          | search in BREFs   0          | Comments   U       | sers   Ref | erences   F | orums   |
| My BREFs                          | Overview                           | Comments                     | References                          | Offline Mem                       | bers History                 | Shadow             | Goups      |             |         |
| » Ferrous Metals Processing I     |                                    |                              |                                     |                                   |                              |                    |            |             |         |
| Selected BREF *                   | Shadow Groups                      |                              |                                     |                                   |                              |                    |            |             |         |
| » Review online                   | Select below one o                 | f the releases o             | of the BREF to manage               | the shadow groups                 |                              |                    |            |             |         |
| » Comments                        | Releases 1, Form                   | nal draft                    | •                                   |                                   |                              |                    |            |             |         |
| » 🕵 Forums                        |                                    |                              |                                     |                                   |                              |                    |            |             |         |
| Profile/Preferences ×             | O Create Shade                     | w Group                      |                                     |                                   |                              |                    |            |             |         |
| Help                              | Shadow Group                       | Owner                        | Representative                      | Creation date                     | Deadline                     | Members D          | elenates   | Comments    | Actions |
| » BATIS Manuals                   | Name<br>Ratabashusuising           | Lileanu                      | cyppus                              | 01/04/2010                        | 07/06/2010                   | Tremberg b         | a          | 0           |         |
|                                   | shadow group of<br>Cyprus          | Nakamura                     | CTPRUS                              | 18:45:55 CEST                     | 23:59:59 CEST                | 4                  | 2          | U           | 945     |
|                                   | Wire drawing shadow group of       | Hikaru<br>Nakamura           | CYPRUS                              | 01/04/2019<br>18:51:09 CEST       | 07/06/2019<br>23:59:59 CEST  | 5                  | 0          | 0           | *       |

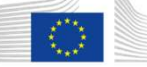

## How to comment on a draft BREF using BATIS

- 1 Introduction
- 2 Online commenting by TWG members
- 3 Managing shadow groups

#### 4 – Online commenting by shadow group members

- 5 Managing comments of shadow groups
- 6 Help

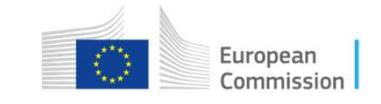

# Online commenting by shadow group members (1/13)

|                                        | (A) http://eippcb.jrg                                                                                                    | ec.europa.eu/batis/                                 | م ج 🕲 📓 BATIS Account Login                               | ×                |                                                                                                    |    |
|----------------------------------------|----------------------------------------------------------------------------------------------------|-----------------------------------------------------|-----------------------------------------------------------|------------------|----------------------------------------------------------------------------------------------------|----|
|                                        | Image: Image: Image | e ▼ Safety ▼ Tools ▼ @ ▼ 및 🦉 🔉<br>Previous Next   📝 | Options -                                                 |                  |                                                                                                    |    |
| s<br>Ł                                 | Step 1: Go<br>http://eippcl                                                                                                    | to the BATIS web<br>p.jrc.ec.europa.eu/             | page:<br>batis/.                                          |                  | Legal notice   Cookies   Contact   Search                                                                                              |    |
|                                        | European Commis                                                                                                    | sion > EU Science Hub > BATIS > Accour              | nt Login           BATIS Account Login           Username | Step 2:<br>passw | Insert your username and<br>ord and click on 'Log in'.                                                                                 |    |
| <u>lote:</u><br>jroup<br>ossi<br>perio | <u>:</u> The acces<br>o members<br>ible during t<br>d.                                                                                                    | s of shadow<br>to BATIS is only<br>he commenting    | Username<br>Password<br>Password<br>Forgot password?      | Log in           | <u>Note:</u> TWG members who wish share their comments with their shadow group should log in with their username for the shadow group. | to |

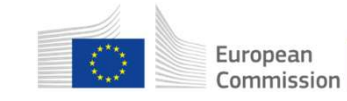

## Online commenting by shadow group members (2/13)

|                                                                        |                                                           | Legal notice   Cookies   Contact   📺 Pr | Int   Magnus Carlsen (Shadow Group member)   Log out |
|------------------------------------------------------------------------|-----------------------------------------------------------|-----------------------------------------|------------------------------------------------------|
|                                                                        | JOINT RESEARCH C                                          | ENTRE                                   |                                                      |
| European<br>Commission                                                 | BATIS - Best Available Technic                            | ues Information System                  | Tuesday, 2 April 2019 11:45 AM                       |
| Jropean Commission > E                                                 | U Science Hub > BATIS > Home                              |                                         |                                                      |
| Overview Shado                                                         | w Group                                                   |                                         |                                                      |
| Overview - Ferrous Me                                                  | tals Processing Industry (FMP) - Open for                 | comments                                |                                                      |
| • Short Title: Ferrou                                                  | s Metals Processing Industry                              |                                         |                                                      |
| Full Name: Referent     Description: Review                            | ice Document on Best Available Technique<br>v of FMP BREF | Step 3: To comment of                   | on a draft BREF. click                               |
| <ul> <li>Kick-off meeting mi</li> <li>Latest Release: 1 (1)</li> </ul> | nutes:<br>D1) - Open for comments (Deadline for comr      | on the icon to access                   | the html version.                                    |
|                                                                        |                                                           |                                         |                                                      |
| Production Status                                                      |                                                           |                                         |                                                      |
| Production Status<br>→ Work started → 📳 Fi                             | ormal draft → Final draft → Published                     |                                         |                                                      |
| Production Status<br>→ Work started →<br>Latest Documents              | ormal draft → Final draft → Published                     |                                         |                                                      |
| Production Status<br>→ Work started →<br>Latest Documents<br>Status    | ormal draft → Final draft → Published<br>Release          | Creation Date                           | F TML                                                |

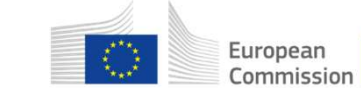

# Online commenting by shadow group members (3/13)

|      | Section Main Document                                         | nt 💽 Exit |
|------|---------------------------------------------------------------|-----------|
|      |                                                               | *         |
| Step | • 4: The draft BREF in html format (also called AT) Reference |           |
| onli | ne reviewer version) opens in a new window.                   |           |
| you  | wish to comment on.                                           |           |
|      | Industrial Emissions Directive 2010/75/EU (Integrated Pollut  | tion      |
|      | Prevention and Contract I                                     | ons       |
|      | JOINT RESEARCH CENT 'Previous', 'Next' and 'Back' to be       | rowse     |
|      | Directorate B – Growth through the BREF sections.             |           |
|      | European IPPC Bureau                                          |           |
|      | DRAFT 1 (March 2019)                                          |           |
|      | Colour code used:                                             |           |

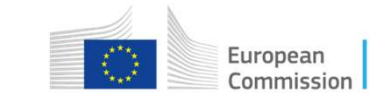

## Online commenting by shadow group members (4/13)

| Section                           | 9.1.8.4 Emissions to air from hot dipping                                                                                                    | ▼ ■PREVIOUS   NEXT >   ◄◄                                                                                                    | BACK                                      |                                                    |  |
|-----------------------------------|----------------------------------------------------------------------------------------------------|----------------------------------------------------------------------------------------------------|-------------------------------------------|----------------------------------------------------|--|
| 9.1 St<br>If<br>BA th<br>together | ep 5: Select the concrete par<br>you do not select a concrete<br>e whole section/chapter/doc<br>with one of the techniques (c) or (d), and in combin | t of the text you wish to comm<br>part of the text, your comment<br>ument that you have previously<br>ation with one of the techniques (e) or (f) given below. | ent on.<br>t will refer to<br>y selected. | o use both of the techniques (a) and (b),          |  |
|                                   | Technique                                                                                                    | 1                                                                                                    | Description                               |                                                    |  |
| Reductio                          | on of generation of emissions                                                                                                    |                                                                                                    |                                           | 272 - 222 - 23 - 27 - 27                           |  |
| a                                 | Smok -reducing fluxing agent                                                                                                    | Ammonium chloride in fluxing agents is partly substituted with                                                                                                 | other alkali chlorides (e.g. potassi      | um chloride) to reduce stacke formation.           |  |
| b                                 | Minin isation of carry-over of the fluxing solution                                                                                                  | The carry-over of the fluxing solution to the hot dipping bath is drying.                                                                                      | minimised by allowing enough ti           | me for the fluxing solution to drip off, and/or by |  |
| Collectio                         | on of emissions                                                                                                    |                                                                                                    |                                           |                                                    |  |
| c                                 | Air extraction as close as possible to the source                                                                                                    | Air from the kettles is extracted, for example using lateral hood wall extraction.                                                                             | or lip extraction, or the kettles are     | e located in enclosed areas equipped with roof or  |  |
| d                                 | Closed kettles combined with air extraction                                                                                                    | Hot dipping is carried out in closed kettles and air is extracted.                                                                                             |                                           |                                                    |  |
| Waste ge                          | as treatment                                                                                                    |                                                                                                    |                                           |                                                    |  |
| е                                 | Wet scrubbing                                                                                                    | See Section 9.7.2.                                                                                                    |                                           |                                                    |  |
| f                                 | Fabric filter                                                                                                    | See Section 9.7.2.                                                                                                    |                                           |                                                    |  |
| Vi.                               |                                                                                                    |                                                                                                    | Step 6: Click o                           | on 'Add Comment'.                                  |  |

Table 0 16: RAT-accordated emission level (RAT-AFI) for channelled dust emissions to air from hot dinning in hot din costing of wires and in batch galvanising

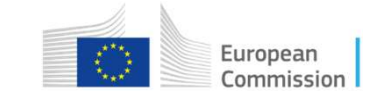

## Online commenting by shadow group members (5/13)

| Comment made by            | Step 7: A new window opens, t                           | he comment windo | ow. |
|----------------------------|---------------------------------------------------------|------------------|-----|
| Magnus Carlsen             |                                                         | Select one       | 8   |
| Con mented text            |                                                         | Scope            |     |
| Clo: ed kettles combined w | ith air extraction                                      | Selected Text    | ۲   |
|                            |                                                         |                  |     |
| * PDF page numt ers 😡      |                                                         |                  |     |
| on ment been au            | e previously selected text has tomatically transferred. |                  |     |
| Note: The nam              | Font - Size - B I U A- Z-                               | EE @# X          |     |

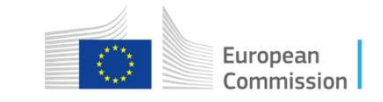

#### Online commenting by shadow group members (6/13)

| Comment made by<br>Magnus Carlsen                                                                                                    | * Relevance<br>Major                                                                                                    |
|----------------------------------------------------------------------------------------------------|----------------------------------------------------------------------------------------------------|
| Commented text                                                                                                    | Scope                                                                                                    |
| <ul> <li>* PDF page numbers @</li> <li>748</li> <li>Comment @ Rationale @ Suggested Actions Attachmente</li> <li>Rationale @ Font Size B L L A-</li> <li>The technique is not used in the batch galvanising sector.</li> </ul> | <ul> <li>Step 9: Fill in the requested information namely on:</li> <li>relevance of the comment;</li> <li>page number in the pdf version of the BREF where the text can be found;</li> <li>comment;</li> <li>rationale;</li> </ul> |

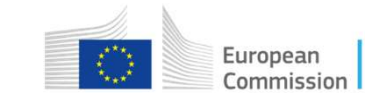

## Online commenting by shadow group members (7/13)

| Comm                                           | ment made by                                                                         |                                              | ,                  | * Relevance                                    |                |                                  |          |
|------------------------------------------------|--------------------------------------------------------------------------------------|----------------------------------------------|--------------------|------------------------------------------------|----------------|----------------------------------|----------|
| Note: You                                      | u may get help by clicking on t                                                      | the (?)                                      |                    | Major                                          | •              |                                  |          |
| icons.                                         |                                                                                      | Ŭ                                            |                    | Бсоре                                          |                |                                  |          |
|                                                |                                                                                      |                                              |                    | Selected Text                                  |                |                                  |          |
| * PDF<br>748                                   | F page numbers 🥹                                                                     |                                              | <u>Note</u><br>the | <u>e:</u> By default, you<br>selected text. Yo | ur co<br>ou ma | mment refers t<br>ay change this | to<br>so |
| Comm                                           | ment 🗿 Rationale 🧕 Suggested Actions 😡 Attachr                                       | ments                                        | that<br>para       | the comment re<br>agraph/section/d             | fers<br>ocun   | to the entire<br>nent.           |          |
| <u>à</u>                                       | 🖶 🔏 🖻 🛱 🚺 Font 🔹 Size 👻 B I                                                          | ⊻ <u>A</u> - <u>*</u> - Έ ⊟   ∈ <del>≈</del> | £.N                |                                                |                |                                  |          |
| The te                                         | technique is not used in the batch galvanising sector.                               |                                              |                    |                                                |                |                                  |          |
| Note: Docume<br>under 'Attachn<br>documents un | ents supporting your comment<br>ments'. It is useful to mention<br>nder 'Rationale'. | t may be upload<br>the uploaded              | led                | Step 9: Click to save the co                   | 'Add<br>omm    | comment'<br>ent.                 |          |
| The document visible to the w                  | it(s) uploaded under 'Attachme<br>whole TWG after the commen                         | ents' will becomenting period.               | е                  |                                                |                |                                  |          |
| * require                                      | red fields                                                                           |                                              |                    | Close Add 0                                    | Comment        |                                  |          |

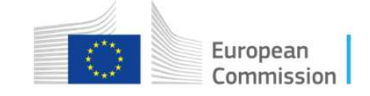

## Online commenting by shadow group members (8/13)

| Step 10:<br>The subr  | BATIS symitted co                                   | vitches<br>mments                               | back to<br>appea                                  | the html ve<br>r in a table                                | ersion of the<br>above the B                                       | BREF.<br>REF text.                                                | Add cor                                                                                     | nment 🕞 Exit                      |
|-----------------------|-----------------------------------------------------|-------------------------------------------------|---------------------------------------------------|------------------------------------------------------------|--------------------------------------------------------------------|-------------------------------------------------------------------|---------------------------------------------------------------------------------------------|-----------------------------------|
| Pos. ▲                | No.         S. g. men           7         Magnus Ca | iber Relev.<br>risen Major                      | Scope<br>Selected Text                            | Selected Text<br>Closed k ttles combined                   | with air extraction                                                | Comment<br>The technique is not use                               | d in the batch galvanising sector.                                                          | Actions                           |
| 9.1.8.4               | Emissions to air from hot dipping                   |                                                 |                                                   | Note: By cl                                                | icking on the                                                      | column hea                                                        | adings, you may                                                                             |                                   |
| BAT 24.<br>together   | In order to red<br>with one of the tecl             | uce emissions to<br>iniques (c) or (d)          | air of dust and<br>, and in combin                | their order                                                | of appearance                                                      | e selected s<br>e.                                                | section, e.g. in                                                                            | les (a) and (b),                  |
| Reductio              | Te<br>a of generation of emi                        | chnique<br>ssions                               |                                                   | 3                                                          |                                                                    | Description                                                       |                                                                                             |                                   |
| <u>ote:</u> If yo     | ou click or                                         | n a comn                                        | nent in tl                                        | ne table,                                                  | ting agents is partly substitute<br>ig solution to the hot dipping | d with other alkali chloride<br>bath is minimised by allow        | s (e.g. potassium chloride) to reduce smoke<br>ving enough time for the fluxing solution to | formation.<br>drip off, and/or by |
| he brows<br>which the | er will jun<br>commen                               | np to the<br>t refers a                         | part of t<br>Ind highl                            | he text to ight it.                                        | cted, for example using latera                                     | al hood or lip extraction, or                                     | the kettles are located in enclosed areas eq                                                | uipped with roof or               |
| Waste gas             | <i>treatment</i><br>Wet scrubbin                    | 7                                               |                                                   | See Section 9.7.2.                                         |                                                                    |                                                                   |                                                                                             |                                   |
| Table 9.10            | 6: BAT-asso                                         | <u>Note:</u> Pa<br>a © icor<br>the com<br>comme | arts of th<br>n. If you<br>iment nu<br>nts will c | he BREF tex<br>hover the cu<br>imbers appe<br>only show th | tt that are sub<br>ursor over the<br>ears. If you cl<br>e comments | oject to a co<br>e icon, a list<br>ick on the ic<br>related to th | omment are marke<br>of the commenter<br>con, the table of<br>his part of the text.          | d with<br>s and                   |

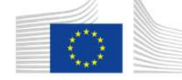

## Online commenting by shadow group members (9/13)

| Section 3 items [p                                                                           | <sup>bage</sup> , Step 11: A toolbox is<br>allows to view, edit o                                                                                                    | available for<br>or delete the c                                   | each comme<br>omment, if n                                                                           | ent. It<br>ecessary.                                                                  |                                                                                                    | Add comm                                                                                       | Actions       |
|----------------------------------------------------------------------------------------------|----------------------------------------------------------------------------------------------------|--------------------------------------------------------------------|----------------------------------------------------------------------------------------------------|---------------------------------------------------------------------------------------|----------------------------------------------------------------------------------------------------|------------------------------------------------------------------------------------------------|---------------|
| 1                                                                                            | 7 Magnus Carlsen Major Selected Tex                                                                                                    | Closed kettles combined w                                          | ith air extraction                                                                                   | The technique is not used in                                                          | n the batch galvanising se                                                                                                    | ector.                                                                                         |               |
| 1                                                                                            | 9 Fabiano Caruana Najor Selected Tex                                                                                                    | Description                                                        |                                                                                                    | There is no applicability colu                                                        | umn in the table.                                                                                                    |                                                                                                |               |
| 2                                                                                            | Magnus Carlsen Major Selected Text                                                                                                    | in hot dip coating of wires                                        |                                                                                                    | Sectors are missing here.                                                             |                                                                                                    | View co                                                                                        | mment         |
|                                                                                              |                                                                                                    |                                                                    |                                                                                                    |                                                                                       |                                                                                                    | 🥑 Edit cor                                                                                     | nment         |
| 9.1.8.4                                                                                      | Emissions o air from hot dipping                                                                                                    |                                                                    |                                                                                                    |                                                                                       |                                                                                                    | 🤤 Delete d                                                                                     | comment       |
| l <u>ote</u> :<br>f the                                                                      | Shadow group members of same shadow group. This comment                                                                                                    | can also view<br>s could help in                                   | comments of o<br>avoiding dupl                                                                       | other member<br>lication of the                                                       | S o use both of the                                                                                                    | techniques (a) and                                                                             | (b), together |
| lote: S<br>f the<br>ame<br>Shado                                                             | Shadow group members of<br>same shadow group. This<br>comment.<br>w group members can or                                                                                                    | can also view<br>could help in<br>ly modify or d                   | comments of avoiding dupl<br>avoiding dupl<br>elete their owr                                        | other member<br>lication of the<br>n comments,                                        | S o use both of the                                                                                                    | techniques (a) and<br>educe smoke formation<br>uxing solution to drip                          | (b), together |
| lote: \$<br>f the<br>ame<br>hado<br>ot tho                                                   | Shadow group members of<br>same shadow group. This<br>comment.<br>w group members can or<br>ose of other shadow group                                                                                                    | can also view<br>could help in<br>ly modify or d<br>members.       | comments of avoiding dupl<br>avoiding dupl<br>elete their owr                                        | other member<br>lication of the<br>n comments,                                        | S o use both of the                                                                                                    | techniques (a) and<br>educe smoke formation<br>uxing solution to drip                          | (b), together |
| lote:<br>f the<br>ame<br>bhado<br>ot tho                                                     | Shadow group members<br>same shadow group. This<br>comment.<br>w group members can or<br>ose of other shadow group<br>Air extraction as close as possible to the source                                                                                    | can also view<br>could help in<br>ly modify or de<br>members.      | comments of a<br>avoiding dupl<br>elete their owr                                                    | other member<br>lication of the<br>n comments,<br>al hood or lip extraction, or the k | S o use both of the                                                                                                    | techniques (a) and<br>educe smoke formation<br>ixing solution to drip<br>sed areas equipped wi | (b), together |
| lote:<br>f the<br>ame<br>bhado<br>ot tho                                                     | Shadow group members<br>same shadow group. This<br>comment.<br>w group members can or<br>ose of other shadow group<br>Air extraction as close as possible to the source<br>Closed kettles combined with air extraction                                     | can also view<br>could help in<br>ly modify or de<br>members.      | comments of a<br>avoiding dupl<br>elete their owr                                                    | other member<br>lication of the<br>n comments,<br>al hood or lip extraction, or the k | S o use both of the<br>use use both of the<br>use use the other of the flue<br>use time for the flue<br>cettles are located in enclo | techniques (a) and<br>educe smoke formation<br>uxing solution to drip<br>sed areas equipped wi | (b), together |
| lote: (<br>f the<br>ame<br>hado<br>ot tho<br><sup>c</sup><br><sup>d</sup><br><u>Waste ga</u> | Shadow group members of<br>same shadow group. This<br>comment.<br>w group members can or<br>ose of other shadow group<br>Air extraction as close as possible to the source<br>Closed kettles combined with air extraction<br>s treatment                   | can also view<br>s could help in<br>aly modify or de<br>o members. | comments of a<br>avoiding dupl<br>elete their owr                                                    | other member<br>lication of the<br>n comments,<br>al hood or hp extraction, or the k  | S o use both of the<br>use both of the<br>use the control of the flue<br>cettles are located in enclo                                | techniques (a) and<br>educe smoke formation<br>using solution to drip<br>sed areas equipped wi | (b), together |
| lote:<br>f the<br>ame<br>hado<br>ot tho<br><sup>c</sup><br><sup>d</sup><br><u>Waste ga</u>   | Shadow group members of<br>same shadow group. This<br>comment.<br>by group members can or<br>ose of other shadow group<br>Air extraction as close as possible to the source<br>Closed kettles combined with air extraction<br>s treatment<br>Wet scrubbing | can also view<br>could help in<br>ly modify or de<br>members.      | comments of a<br>avoiding dupl<br>elete their owr<br>racted, for example using latera<br>Step 12: WI | other member<br>lication of the<br>n comments,<br>al hood or hp extraction, or the k  | sisum chloride) to re<br>ugh time for the flu<br>cettles are located in enclo                                                        | techniques (a) and<br>educe smoke formation<br>uxing solution to drip<br>sed areas equipped wi | (b), together |

Table Q 16: \_\_\_\_\_ RAT-seconisted emission level (RAT-AEL) for chennelled dust emissions to sir from hot dinning in hot din costing of wires and in batch gelvenising 🕻

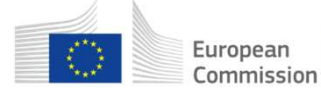

## Online commenting by shadow group members (10/13)

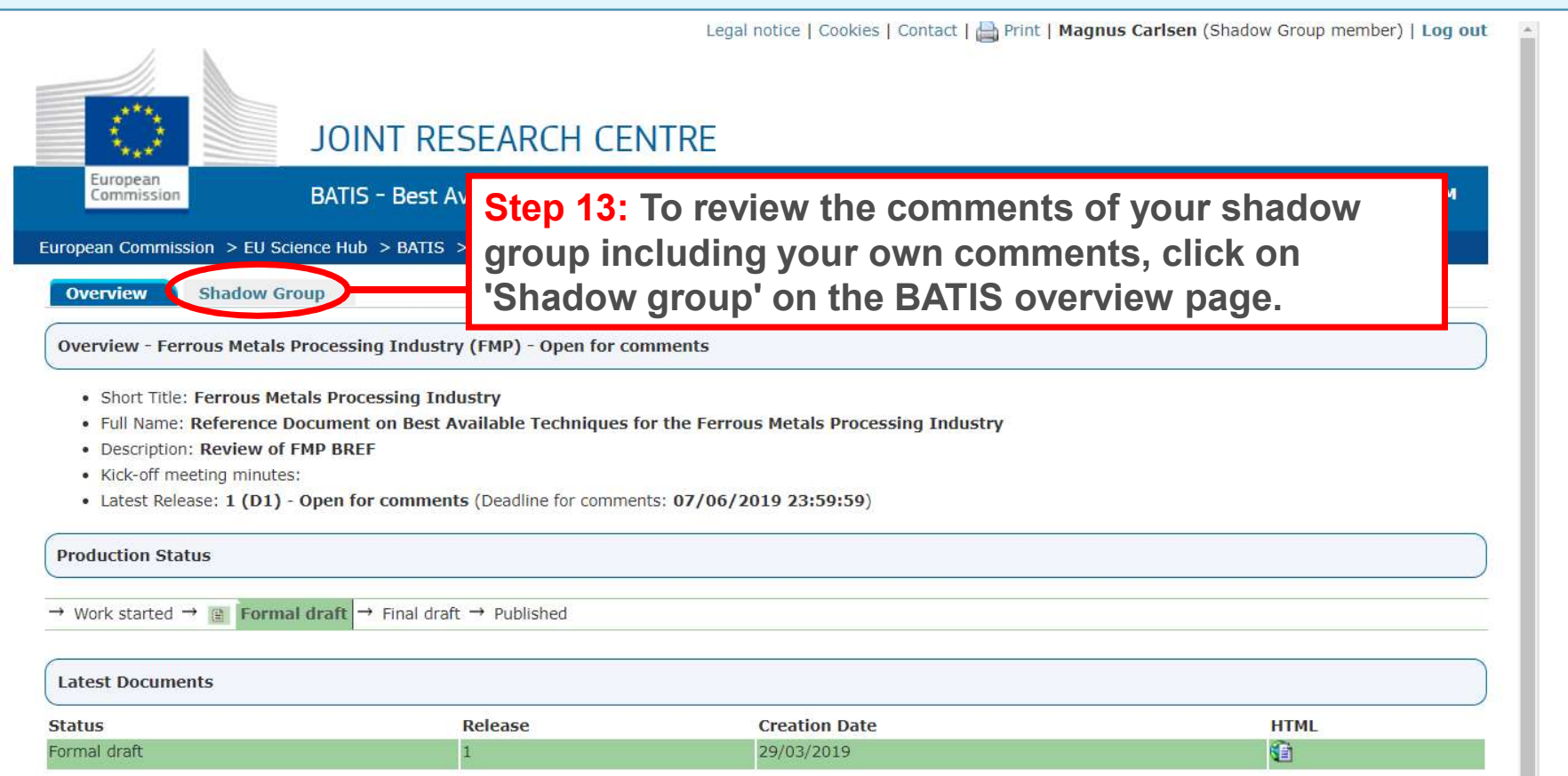

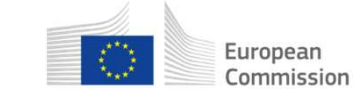

# Online commenting by shadow group members (11/13)

| Overv             | iew Shadow Group<br>ents by Shadow Group r<br>BREF Ferrous Metals P                                                                | nembers<br>rocessing Industry               |                       | Step 14: BATIS swite<br>you can find a table<br>group. By default, th<br>of appearance in the | ches to<br>with th<br>le comi<br>docun | the 'Shad<br>e commer<br>ments are<br>nent. | ow grou<br>nts of yo<br>sorted i | up' tab wi<br>our shado<br>n their o    | here<br>ow<br>rder                     |                  |
|-------------------|----------------------------------------------------------------------------------------------------|---------------------------------------------|-----------------------|-----------------------------------------------------------------------------------------------|----------------------------------------|---------------------------------------------|----------------------------------|-----------------------------------------|----------------------------------------|------------------|
| F<br>Shadow<br>D  | Release       1         Group       Batch galvanising         Owner       Hikaru Nakamura         eadline       viernes, 7 junio 2 | g shadow group of<br>a<br>2019 23:59:59 CES | Cyprus<br>ST          | <u>Note:</u> You may use on when displaying the                                               | different<br>list of co                | filters<br>omments.                         |                                  | <u>Note:</u> Yo<br>commer<br>file or pr | ou may exp<br>nts to an E<br>int them. | oort the<br>xcel |
| Mer of<br>3 items | Pr All members                                                                                                    | Section     Section     items per page      | on All Se             | ctions v D                                                                                    | ate ≥                                  |                                             | C Filter                         | Export all                              | Print all                              |                  |
| NO 🦪              | Member<br>Magnus Carlsen                                                                                                    | Major                                       | The te chni           | que is not used in the batch galvanising                                                      | 9.1.8.4 Emis                           | sions to air from ho                        | t dipping                        | Selected                                | Text Text                              |                  |
| 9                 | Fabiano Caruana                                                                                                    | Major                                       | sector<br>There is no | applicability column in the table.                                                            | 9.1.8.4 Emis                           | sions to air from ho                        | t dipping                        | Selected                                | Text                                   |                  |
| 2                 | Note: By cli<br>sort the cor                                                                                                    | icking on tl<br>nments, e                   | he col<br>.g. by      | umn headings, you ma<br>relevance.                                                            | ay                                     |                                             |                                  | onetter                                 |                                        |                  |

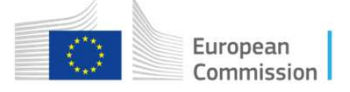

# Online commenting by shadow group members (12/13)

|                                | hadow Group memb                                      | ers                          | Step 15: You may vie                                                         | w or edit a comment b                                      | y clicking on the                         |
|--------------------------------|-------------------------------------------------------|------------------------------|------------------------------------------------------------------------------|------------------------------------------------------------|-------------------------------------------|
| BREF<br>Release<br>hadow Group | Ferrous Metals Process<br>1<br>Batch galvanising shad | ing Industry<br>low group of | By clicking on 'Highling'<br>to the html version of<br>delete one of your co | ight comment in conte<br>f the BREF (for examp<br>mments). | xt', you may returr<br>le, if you wish to |
| Deadline<br>Member All m       | viernes, 7 junio 2019 2                               | 23:59:59 CE                  | ST                                                                           | Pate ≥ Filter                                              |                                           |
| items [page 1 o                | f 1] 100 V items                                      | per page                     |                                                                              |                                                            | 🔀 Export all 🚔 Print all                  |
|                                | i i                                                   | Relevance                    | Comment                                                                      | Section 🔺                                                  | Scope Actions                             |
| 🖉 Membr                        | Carlsen                                               | Major                        | The technique is not used in the batch galvanising                           | 9.1.8.4 Emissions to air from hot dipping                  | Selected Text                             |
| Magnus                         | Calisen                                               | i najor                      | sector.                                                                      |                                                            |                                           |
| Magnus<br>Fabiano              | o Caruana                                             | Major                        | sector.<br>There is no applicability column in the table.                    | 9.1.8.4 Emissions to air from hot dip                      | View or Edit comment                      |

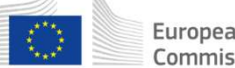

## Online commenting by shadow group members (13/13)

|          | 1.1                                                                                                    |                                                                         | Legal notice   Cook                                        | ies   Contact   🚔 Print   Magnus Carlsen       | (Shadow Group member)   Log out        |           |
|----------|----------------------------------------------------------------------------------------------------|-------------------------------------------------------------------------|------------------------------------------------------------|------------------------------------------------|----------------------------------------|-----------|
|          |                                                                                                    | JOINT RE                                                                | SEARCH CENTRE                                              |                                                |                                        |           |
| Eu<br>Co | ropean<br>mmission                                                                                                    | BATIS - Best A                                                          | vailable Techniques Information Syster                     | n T                                            | uesday, 2 April 2019 3:12 Pl           |           |
| Europear | Commission > EU Scie                                                                                                    | nce Hub > BATIS                                                         | > Ferrous Metals Processing Industry > Shadow g            | roups                                          |                                        |           |
| Over     | view Shadow Gro                                                                                                    | up                                                                      |                                                            |                                                |                                        |           |
| Comm     | ents by Shadow Group                                                                                                    | members                                                                 |                                                            |                                                |                                        |           |
| Shado    | BREF     Ferrous Metals       Release     1       w Group     Batch galvanisi       Owner     Hikaru Nakamu       Deadline     viernes, 7 junici | Processing Industry<br>ing shadow group of<br>ura<br>o 2019 23:59:59 CE | Step 16: When<br>reviewing the<br>may wish to lo           | n you have finish<br>comments of yo<br>og out. | ned commenting ar<br>our shadow group, | าd<br>you |
| Memb     | All members                                                                                                    | • Secti                                                                 | All Sections                                               | Date ≥                                         |                                        |           |
| 3 items  | [page 1 of 1] 100                                                                                                    | • items per page                                                        |                                                            |                                                | 🔀 Export all 🚔 Print all               |           |
| No d     | Member                                                                                                    | Relevance                                                               | Comment                                                    | Section 🔺                                      | Scope Actions                          |           |
| 7        | Magnus Carlsen                                                                                                    | Major                                                                   | The technique is not used in the batch galvanising sector. | 9.1.8.4 Emissions to air from hot dipping      | Selected Text                          |           |
|          | Fabiano Caruana                                                                                                    | Major                                                                   | There is no applicability column in the table              | 9.1.8.4 Emissions to air from hot dipping      | Selected Text                          |           |
| 9        |                                                                                                    | Maju                                                                    | there is no applicability column in the capier             |                                                |                                        |           |

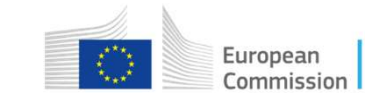

## How to comment on a draft BREF using BATIS

- 1 Introduction
- 2 Online commenting by TWG members
- 3 Managing shadow groups
- 4 Online commenting by shadow group members
- 5 Managing comments of shadow groups
- 6 Help

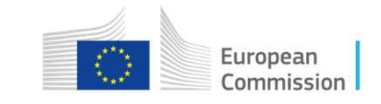

# Managing comments of shadow groups (1/13)

|                                                                              |                   |                                   | Legal                                 | notice   Co | ookies   Contac      | t   Help   🔒                | Print   Hika                 | aru Nakamur          | a (TWG memb           | er)   <mark>Lo</mark> | g ou    |
|------------------------------------------------------------------------------|-------------------|-----------------------------------|---------------------------------------|-------------|----------------------|-----------------------------|------------------------------|----------------------|-----------------------|-----------------------|---------|
| European                                                                     |                   | RESEARCH                          | CENTRE<br>Step 1: G                   | o to t      | the BA1              | ΓΙS ον                      | erviev                       | v page               | , e.g. b <sup>.</sup> | V                     |         |
| European Commission > EU S                                                   | Science H b > BAT | IS > Joine<br>Fs (last release)   | clicking o<br>you are ir              | on 'Ba      | ATIS' ai<br>sted in: | n <b>d the</b><br>: e.g. 'f | n clic<br><sup>-</sup> errou | king o<br>s Meta     | n the B<br>Is Proce   | REF<br>essi           | :<br>ng |
| My BREFs<br>» Ferrous Metals Processi                                        | mg I Welco        | ome to BATIS<br>T Information Sys | stem aims it facilitating             | the iterat  | ive drafting of r    | reference doc               | uments (BRI                  | EFs) with large      | e numbers of pl       | ayers                 | ?       |
| Selected BREF         » Review online         » Comments         » 10 Forums | X contrib         | e <b>member</b> of the fol        | l other info mation.<br>lowing BRE s: |             |                      |                             |                              |                      |                       |                       |         |
| Profile/Preferences<br>Help                                                  | V Or.             | BREF                              |                                       | Code        | Forum KoM            | Status                      | Release                      | Stage                | Deadline              | HTML                  | PDI     |
| » BATIS Manuals                                                              | 20 <              | Ferrous Metals P                  | rocessing Industry                    | FMP         | 82                   | Formal draft                | 1 (D1)                       | Open for<br>comments | 07/06/2019            |                       | Z       |

To change your password click here

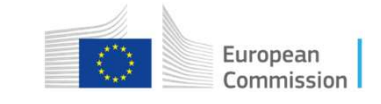

# Managing comments of shadow groups (2/13)

|                               |                                                                                |                                              | Legal notice   Cookies   Contact | Help   🚔 Print   <b>Hikaru Nakamura</b> (1 | FWG member)   Log out |
|-------------------------------|--------------------------------------------------------------------------------|----------------------------------------------|----------------------------------|--------------------------------------------|-----------------------|
| European                      | JOINT RESEARCH C                                                               | ENTRE                                        |                                  |                                            |                       |
| Commission                    | BATIS - Best Available Techni                                                  | ques Information Syst                        | em                               | Thursday, 28 M                             | arch 2019 5:15 PM     |
| European Commission > EU Scie | nce Hub > BATIS > Ferrous Metals Pr                                            | ocessing Industry > Overvie                  | w                                |                                            |                       |
| Quick Search                  | in BREFs (last release) 🔽 🔍                                                    | 6                                            | Advanced sea                     | rch in BREFs   Comments   Users   R        | teferences   Forums   |
| My BREFs                      | Overview Comments                                                              | References Off                               | ine Members History              | Shadow Groups                              |                       |
| Selected BREF                 | Overview - Ferrous Metals                                                      | Processing Industry (FMP)                    | - Open for comments              |                                            |                       |
| » Review online               | Short Title: Ferrous Me                                                        | tals Processing Industry                     |                                  |                                            |                       |
| » Comments<br>» 👥 Forums      | Full Name: Reference D     Description: Review of     Kick-off meeting minute: | Document on Best Available<br>FMP BREF<br>5: | Techniques for the Ferrous Meta  | als Processit g Industry                   |                       |
| Profile/Preferences           | • Latest Release: 1 (D1)                                                       | - Open for comments (Dead                    | line for comments: 07/06/2019 23 | 3:59:59)                                   |                       |
| Help<br>» BATIS Manuals       | Production Status                                                              |                                              |                                  |                                            |                       |
|                               | $\rightarrow$ Work started $\rightarrow$ <b>Forma</b>                          | Il draft → Final draft → Publ                | ished                            |                                            |                       |
|                               | Latest Documents                                                               | Step                                         | <mark>o 2:</mark> Click on 'S    | hadow groups'                              |                       |
|                               | Status                                                                         | Release                                      | Creation Date                    | HTML                                       | PDF                   |
|                               | Formal draft                                                                   | 1                                            | 29/03/2019                       | 🔁 🚱                                        |                       |

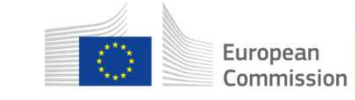

## Managing comments of shadow groups (3/13)

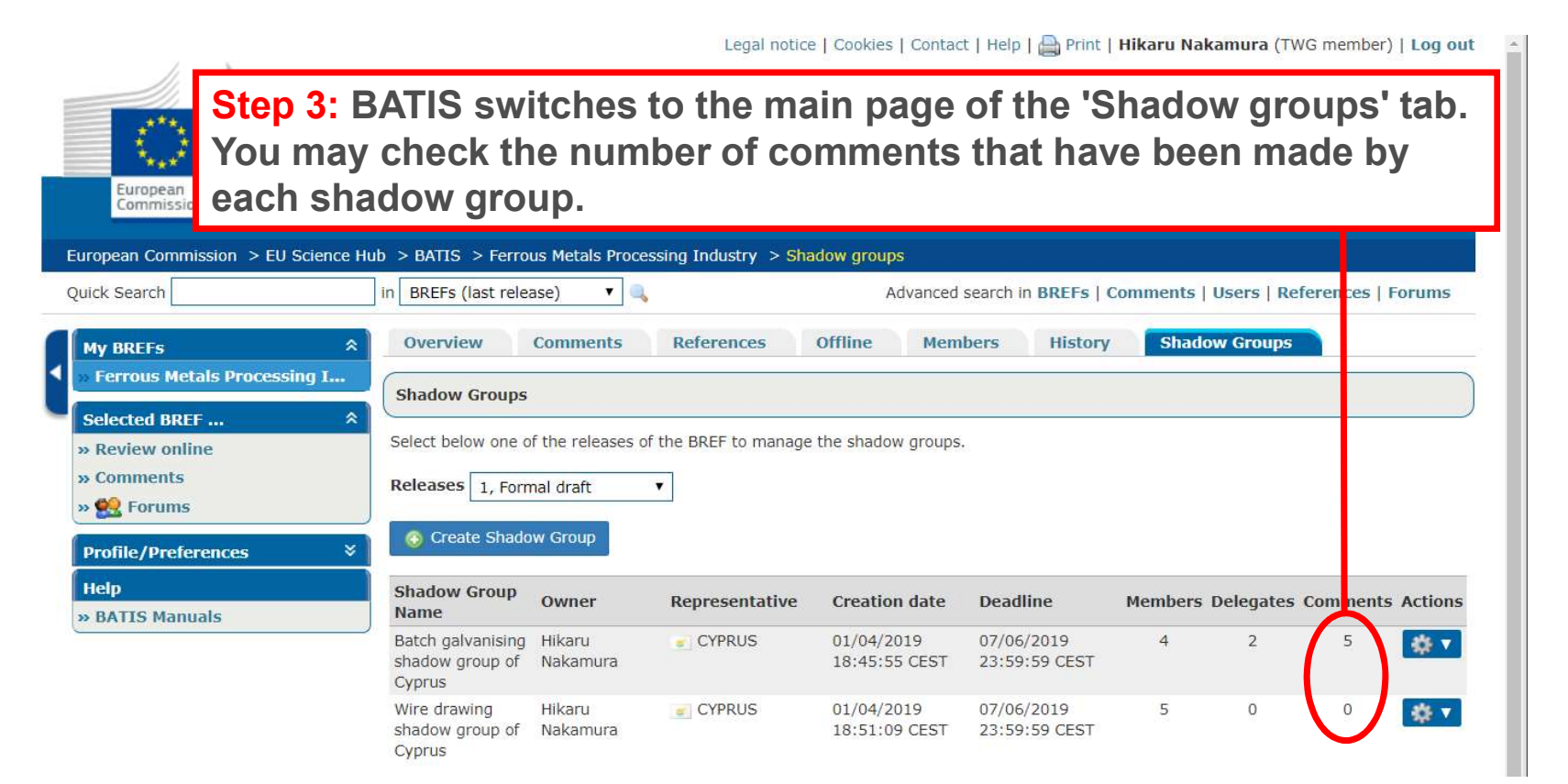

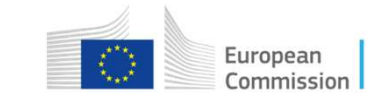

## Managing comments of shadow groups (4/13)

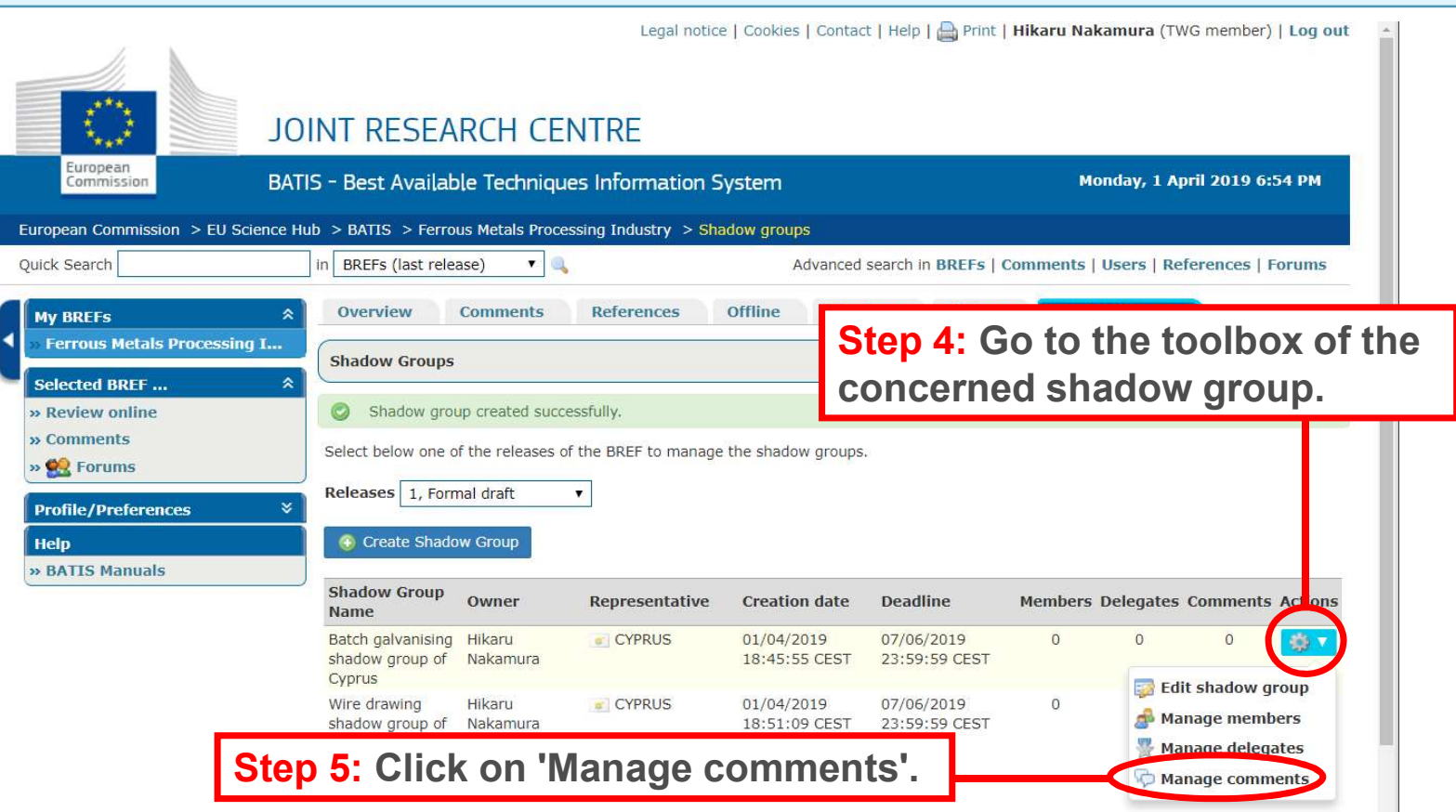

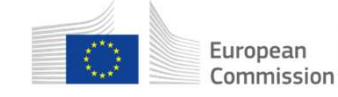

# Managing comments of shadow groups (5/13)

| omments by<br>BREF                                   | Shadow Group members<br>Ferrous Metals Processing Indu | ustry                                                                     | Step 6: A table with group is displayed                                                                                                    | h the comments of the select.<br>By default, the comments                                                                                                    | cted shadow<br>are sorted in                                                                                                    |
|------------------------------------------------------|--------------------------------------------------------|---------------------------------------------------------------------------|----------------------------------------------------------------------------------------------------|----------------------------------------------------------------------------------------------------|----------------------------------------------------------------------------------------------------|
| Release                                              | 1                                                      |                                                                           | their order of appe                                                                                                    | arance in the document.                                                                                                    |                                                                                                    |
| nadow Group                                          | Batch galvanising shadow grou                          | up of Cyprus                                                              |                                                                                                    |                                                                                                    |                                                                                                    |
| Owner                                                | Hikaru Nakamura                                        |                                                                           | Note: You may use diffe                                                                                                    | erent filters when displaving t                                                                                                    | he list of commer                                                                                                    |
| Deadline                                             | viernes, 7 junio 2019 23:59:5                          | 9 CEST                                                                    |                                                                                                    | 1 9 5                                                                                                    |                                                                                                    |
| lember All                                           | members 🔹 S                                            | Section All Sect                                                          | ions ▼ Date ≥                                                                                                    | Tilter                                                                                                    |                                                                                                    |
| tember All<br>items [page 1                          | members                                                | Gection All Sect<br>ge<br>Relevance                                       | ions ▼ Date ≥                                                                                                    | Validate selected X Delete selected                                                                                                    | ed Export all Print all                                                                                                    |
| tember All<br>items [page 1<br>10                    | members                                                | ge<br>Relevance                                                           | ions ▼ Date ≥<br>Comment THE X III NOX SHOULD DE WRITTER III SUBSCIPT.                                                                                                    | Validate selected X Delete selected Section  Main Document                                                                                                    | ed Export all Print all Scope Action Whole Document                                                                                  |
| Tember     All       items [page 1       10       11 | members                                                | ge<br>Relevance<br>Mill or<br>Mill or                                     | tions  ▼ Date ≥ Comment The X III NOX should be written in subscript. The graph is missing.                                                                                                    | Validate selected X Delete selected<br>Section A<br>Main Document<br>8.5.4.6 Organic Rankine Cycle (ORC) system                                                                                                    | ed Export all Print all<br>Scope Action<br>Whole<br>Document<br>Selected Text                                                        |
| Itember   All     items [page 1     10     11     7  | members                                                | ge Relevance Mil or Mil or Mil or Mil or Mil or                           | ions     ▼     Date ≥       Comment       The X III NOX should be written in subscript.       The graph is missing.       The technique is not used in the batch galvanising sector.                                                                                                    | Validate selected  Delete selected Section  Main Document 8.5.4.6 Organic Rankine Cycle (ORC) system 9.1.8.4 Emissions to air from hot dimping                                                                                                    | ed Export all Print all<br>Scope Action<br>Whole<br>Document<br>Selected Text<br>Selected Text                                       |
| tember All<br>items [page 1<br>10<br>11<br>7<br>9    | members                                                | Gection All Sect<br>ge<br>Relevance<br>Min or<br>Min or<br>Ma or<br>Ma or | ions     ▼     Date ≥       Comment       The X III NOX should be written in subscript.       The graph is missing.       The technique is not used in the batch galvanising sector.       There is no applicability column in the table.                                                      | Validate selected  Delete selected Section  Section   Section <p< td=""><td>ed Export all Print all<br/>Scope Action<br/>Whole<br/>Document<br/>Selected Text<br/>Selected Text<br/>U may export the</td></p<> | ed Export all Print all<br>Scope Action<br>Whole<br>Document<br>Selected Text<br>Selected Text<br>U may export the                   |
| ember All<br>tems [page 1<br>10<br>11<br>7<br>9<br>8 | members                                                | Section All Sect<br>ge<br>Relevance<br>Min or<br>Min or<br>Ma or<br>Ma or | ions       ▼       Date ≥         Comment           The X III NOX Should be written in subscript.          The graph is missing.          The technique is not used in the batch galvanising sector.          There is no applicability column in the table.          Sectors are missing here | Validate selected Delete selected Section  Section   Section  Section   Section   Secti                                                                                                    | ed Export all Print all<br>Scope Action<br>Whole<br>Document<br>Selected Text<br>Selected Text<br>U may export the<br>ts to an Excel |

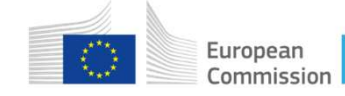

## Managing comments of shadow groups (6/13)

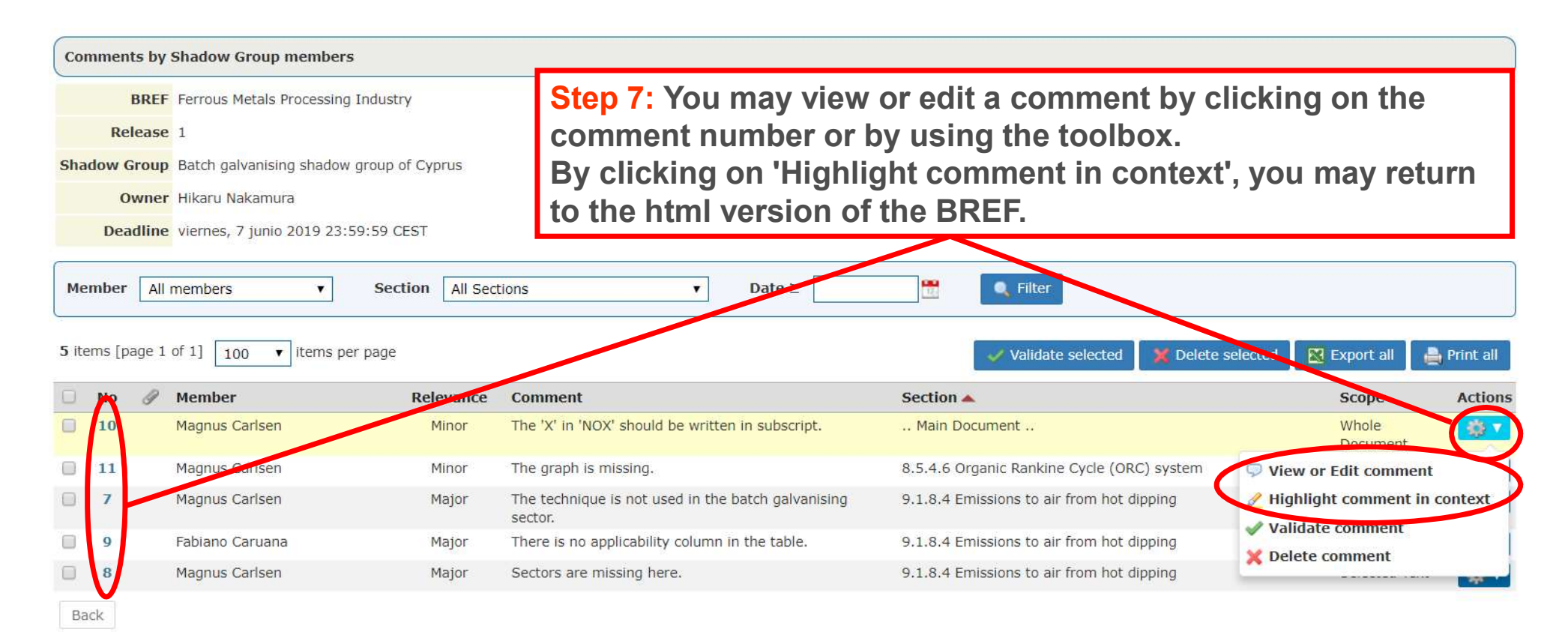

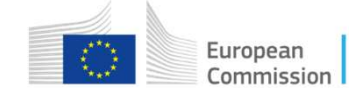

# Managing comments of shadow groups (7/13)

|           | BREI             | F Ferrous Metals Processing                                                                                                    | Industry                |                                                            |                                            |                                     |
|-----------|------------------|----------------------------------------------------------------------------------------------------|-------------------------|------------------------------------------------------------|--------------------------------------------|-------------------------------------|
| R<br>adow | Group            | <ul> <li>Batch galvanising shadow</li> </ul>                                                                                                    | group of Cyprus         | Step 8: Comments ca<br>using the toolbox.                  | n be individually validat                  | ed or deleted by                    |
| De        | Owner<br>eadline | r Hikaru Nakamura<br>viernes, 7 junio 2019 23:                                                                                                    | 59:59 CEST              |                                                            |                                            |                                     |
| embe      | er All           | members v                                                                                                    | Section All Sec         | tions ▼ Date ≥                                             | 🔛 🔍 Filter                                 |                                     |
| ems       | [page 1          | of 1] 100 🔻 items pe                                                                                                    | er page                 |                                                            | Validate selected 🛛 💥 Delete               | selected 🛛 🖓 Export all 🛛 🔒 Print a |
| No        | J                | Member                                                                                                    | Relevance               | Comment                                                    | Section 🔺                                  | Scope Acti                          |
| 10        |                  | Magnus Carlsen                                                                                                    | Minor                   | The 'X' in 'NOX' should be written in subscript.           | Main Document                              | Whole<br>Document                   |
| 11        |                  | Magnus Carlsen                                                                                                    | Minor                   | The graph is missing.                                      | 8.5.4.6 Organic Rankine Cycle (ORC) system | 🤍 View or Edit comment              |
| 7         |                  | Magnus Carlsen                                                                                                    | Major                   | The technique is not used in the batch galvanising sector. | 9.1.8.4 Emissions to air from hot dipping  | Highlight comment in contex         |
| 9         |                  | Fa                                                                                                    | 1212 - 21               |                                                            | ng                                         | Validate comment                    |
| 8<br>ck   |                  | <u>Note</u> : Only validation of the second second sec | validated<br>can be don | comments are formally sul<br>e by the owner or the deleg   | pmitted. The gates of the                  | Delete comment                      |

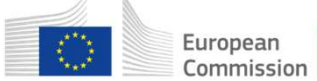

## Managing comments of shadow groups (8/13)

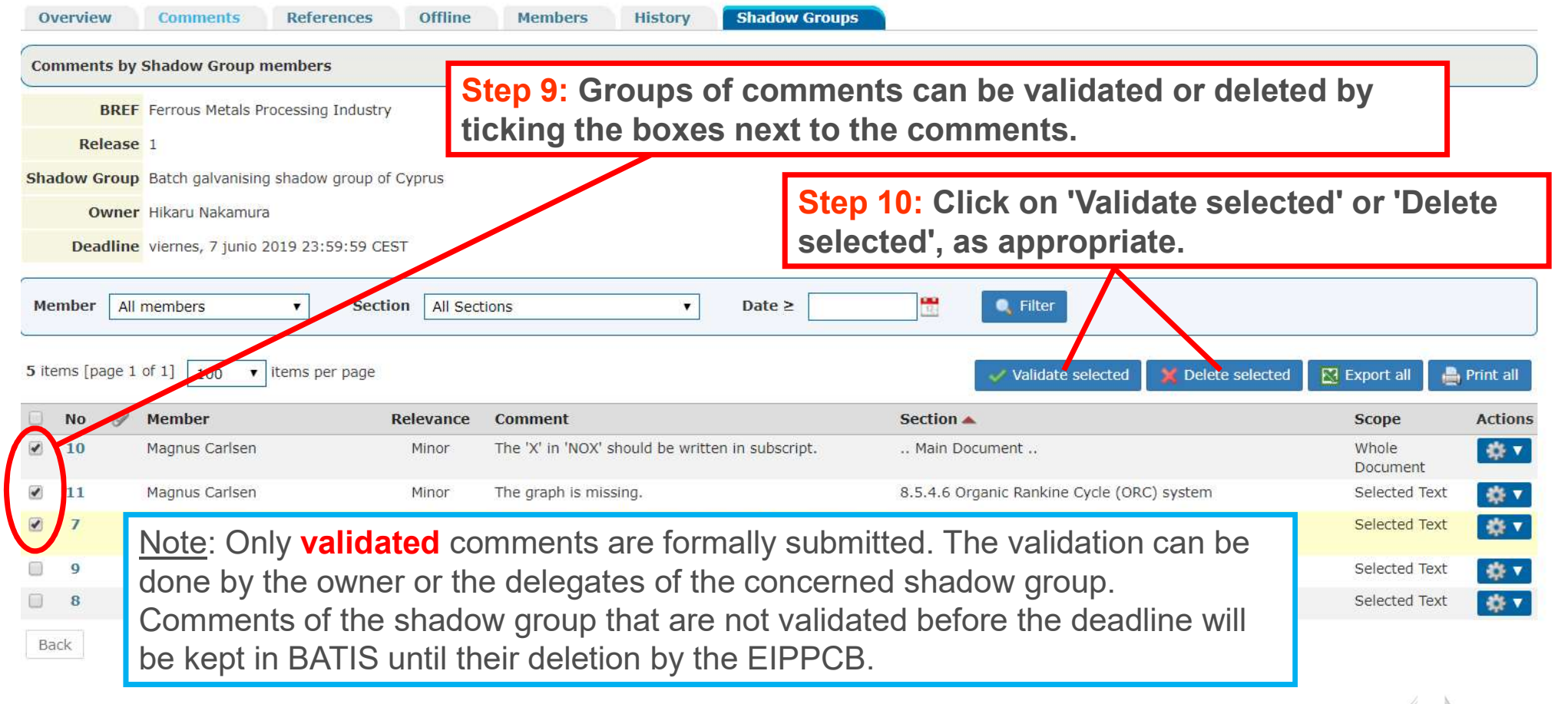

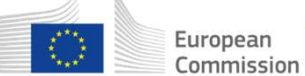

# Managing comments of shadow groups (9/13)

| Overview                        | Comments References                                                           | Offline          | Members History Shadow Group                                         | 05                                                                                     |                |            |
|---------------------------------|-------------------------------------------------------------------------------|------------------|----------------------------------------------------------------------|----------------------------------------------------------------------------------------|----------------|------------|
| Comments by                     | Shadow Group members                                                          |                  |                                                                      |                                                                                        |                |            |
| © Comment                       | s accepted successfully.                                                      |                  |                                                                      |                                                                                        |                |            |
| BREI<br>Release<br>Shadow Group | F Ferrous Metals Processing Indust<br>1<br>Batch galvanising shadow group     | rry<br>of Cyprus | Step 11: After validating t<br>group, click on 'Comment<br>comments. | he comments of the shadow<br>ts' to check the submitted                                |                |            |
| Owne<br>Deadline<br>Member All  | r Hikaru Nakamura<br>viernes, 7 junio 2019 23:59:59 (<br>members <b>v</b> See | CEST             | tions ▼ Date ≥                                                       | Filter                                                                                 |                |            |
| 2 items [page 1                 | of 1] 100 V items per page                                                    |                  |                                                                      | Validate selected X Delete selecte                                                     | d 🔀 Export all | Print all  |
| U No Ø                          | Member                                                                        | Relevance        | Comment                                                              | Section                                                                                | Scope          | Actions    |
| Back                            | Magnus Carlsen                                                                | Major<br>Major   | Sectors are missing here.                                            | 9.1.8.4 Emissions to air from hot dipping<br>9.1.8.4 Emissions to air from hot dipping | Selected Text  | & <b>v</b> |

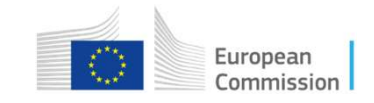

#### Managing comments of shadow groups (10/13)

Step 12: BATIS switches to the 'Comments' tab where you can find a table with all your submitted comments. By default, the comments are sorted in their order of appearance in the document.

| European Commission > EU Science Hub > BATIS > Ferrous Metals Processing Industry > Comments         Quick Search       in       BREFs (last release) <ul> <li>Advanced search in BREFs   Comments   Users   References</li> </ul>                                                                                                    | Forums                                                                          |
|----------------------------------------------------------------------------------------------------|---------------------------------------------------------------------------------|
| My BREFs       Overview       Comments       References       Offline       Members       History       Shadow Groups         > Ferrous Metals Processing I       Selected BREF         All Representatives        All Reviewers          >> Review online       >> Comments       Date >=         Filter         Clir k here to look through this release and submit/view comments online.       Clir k here to look through this release and submit/view comments online.                                                                                                    | <u>Note:</u> You may export<br>your comments to an<br>Excel file or print them. |
| Note: You may use different filters when displaying the list of comments Reviewer Reviewer Re | m nts will                                                                      |
| 4     Nakamura,<br>Hikaru     Expert B of the for spening mistake in the whole document Main Document     Whole<br>Document                                                                                                    | ent 🔅 🔻                                                                         |
| Note: By clicking on the column headings, you may sort the comments, e.g. by relevance.                                                                                                    | ed 🔅 🔻                                                                          |

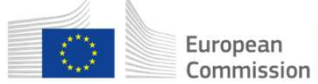

# Managing comments of shadow groups (11/13)

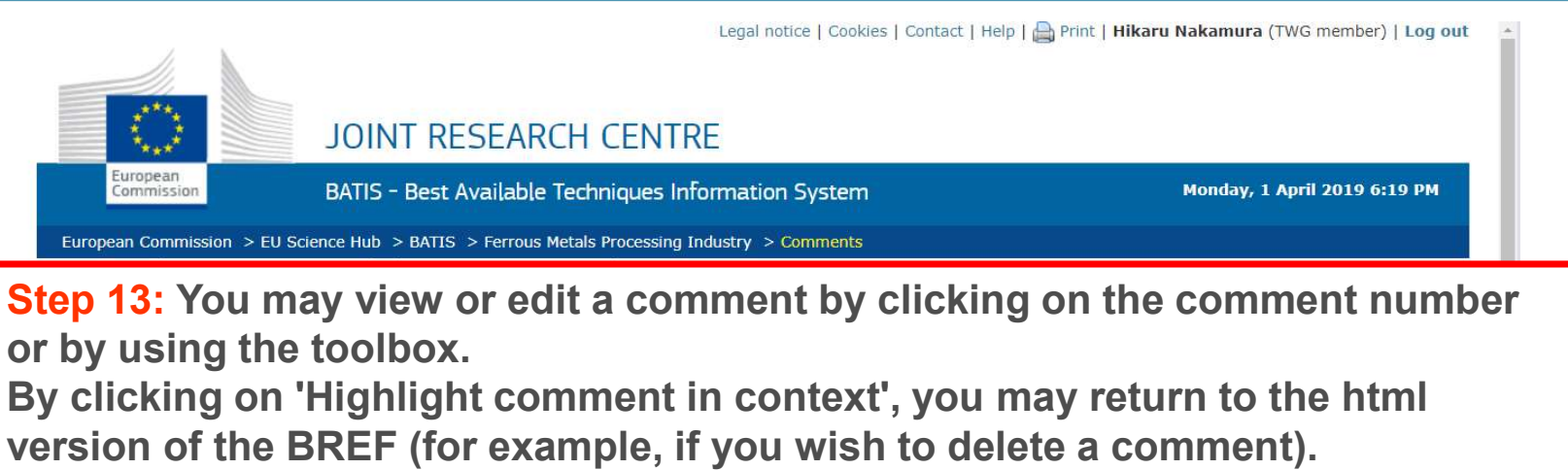

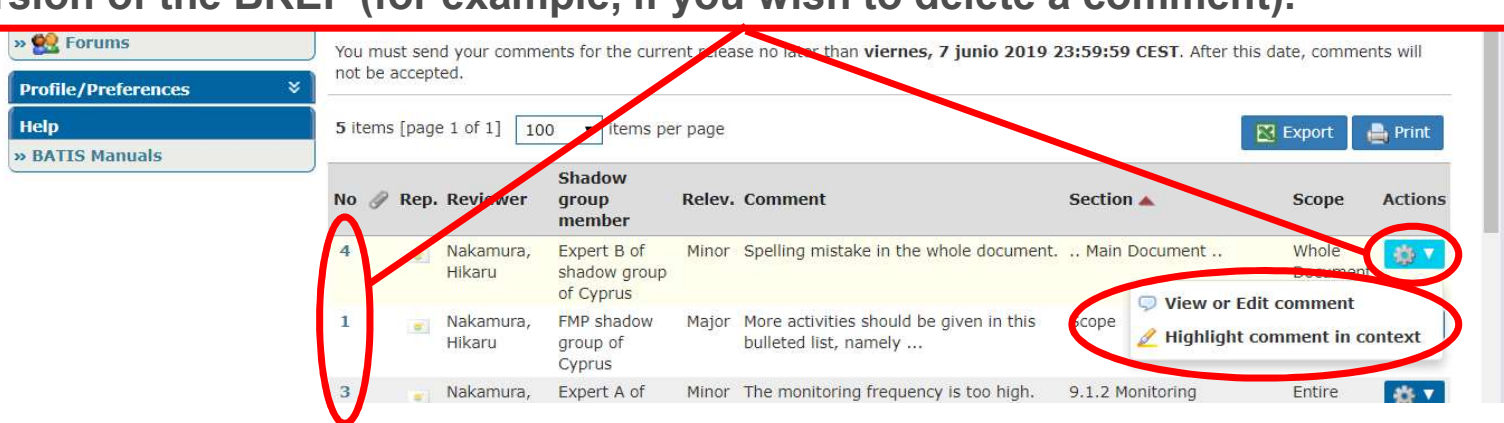

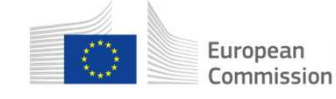

## Managing comments of shadow groups (12/13)

|       | Legal notice   Cookies   Contact   Help   🚔 Print   <b>Hikaru Nakamura</b> (TW                  |                                                                                                    |                                                                                                    | Hikaru Nakamura (TWG member)   Log out |
|-------|-------------------------------------------------------------------------------------------------|----------------------------------------------------------------------------------------------------|----------------------------------------------------------------------------------------------------|----------------------------------------|
|       | JC<br>European<br>Commission BA                                                                 | DINT RESEARCH CENTRE                                                                                                    | mation System                                                                                                    | Monday, 1 April 2019 6:19 PM           |
|       | European Commission > EU Science Hub > BATIS > Ferrous Metals Processing Industry > Comments    |                                                                                                    |                                                                                                    |                                        |
|       | Quick Search                                                                                    | in 🛛 BREFs (last release) 🔹 🔍                                                                                                    | Advanced search in BREFs   Co                                                                                                    | omments   Users   References   Forums  |
|       | My BREFs *<br>> Ferrous Metals Processing I<br>Selected BREF *<br>> Review online<br>> Comments | Overview     Comments     Refere       Comments - Release     1, Formal draft        View     All Sections        Click here to look through this release and s | Inces     Offline     Members     History       View     All Representatives     Image: All Reviewers     Image: All Reviewers       Image: Date >=     Image: All Reviewers     Image: All Reviewers       Image: Date >=     Image: All Reviewers     Image: All Reviewers | Shadow Groups                          |
| Note: |                                                                                                 |                                                                                                    |                                                                                                    |                                        |
| -     | Comments that are listed in the 'Comments' tab are formally submitted; no more                  |                                                                                                    |                                                                                                    |                                        |
|       | action is needed.                                                                               |                                                                                                    |                                                                                                    |                                        |
| -     | Comments can be modified until the deadline.                                                    |                                                                                                    |                                                                                                    |                                        |
| -     | During the commenting period, TWG members can only see their own comments.                      |                                                                                                    |                                                                                                    |                                        |

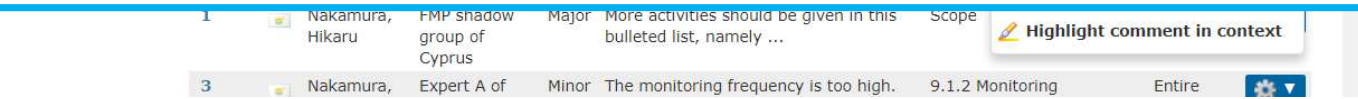

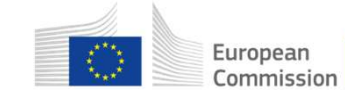

## Managing comments of shadow groups (13/13)

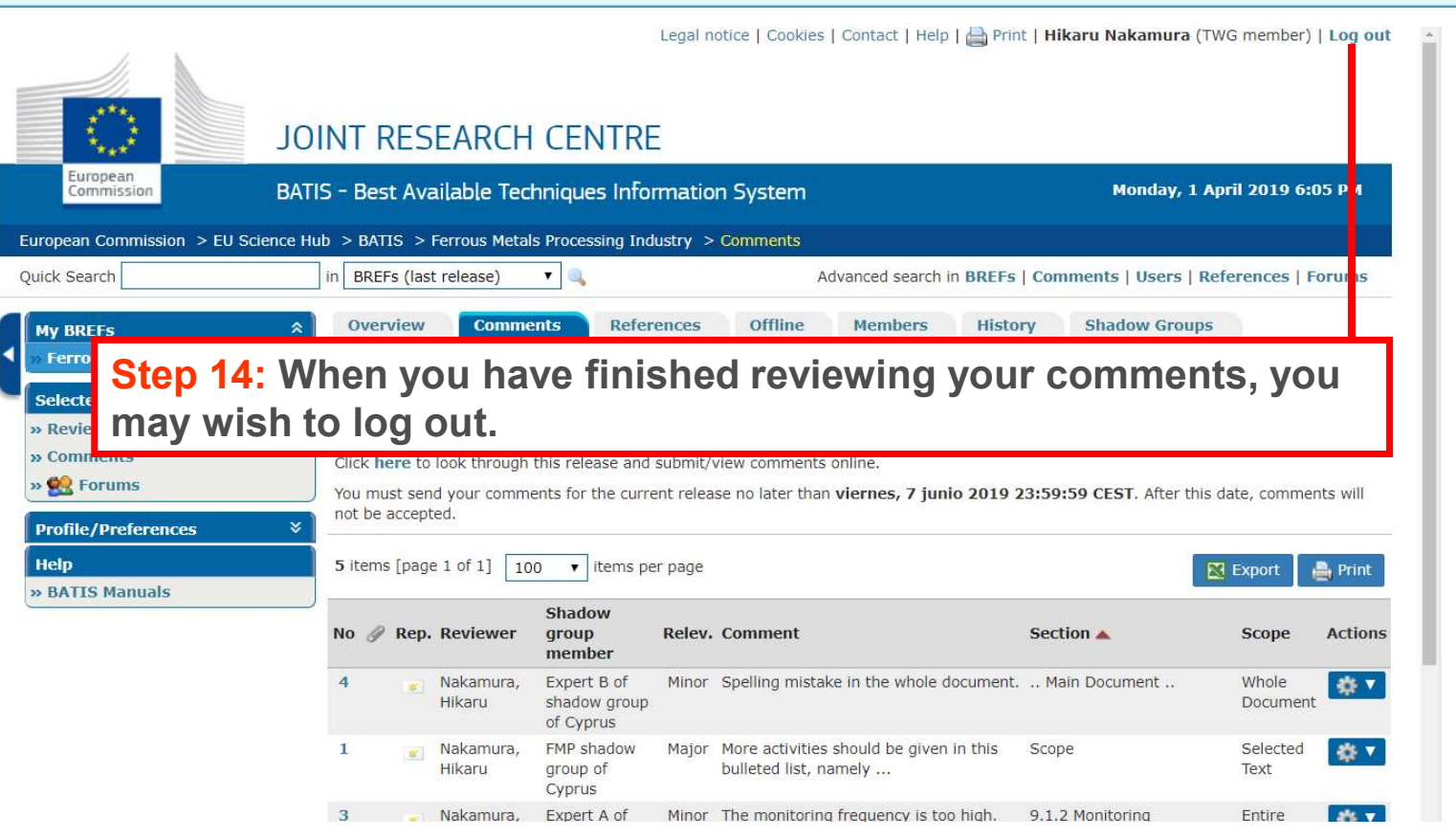

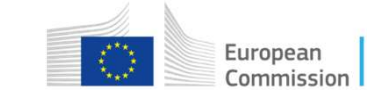
### How to comment on a draft BREF using BATIS

- 1 Introduction
- 2 Online commenting by TWG members
- 3 Managing shadow groups
- 4 Online commenting by shadow group members
- 5 Managing comments of shadow groups
- 6 Help

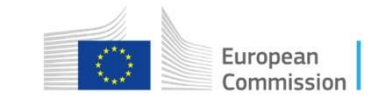

#### European IPPC Bureau

## Help (1/1)

Legal notice | Cookies | Contact | Help | 🚔 Print | Hikaru Nakamura (TWG member) | Log out

| IOL                                                                                                    | NT RESEARCH CENTRE                                                                            | 1914 | 22       | <u>24</u> 04 25 | 24         |                               | 77.5            | 38 4 <u>8</u> 33 |     |
|----------------------------------------------------------------------------------------------------|-----------------------------------------------------------------------------------------------|------|----------|-----------------|------------|-------------------------------|-----------------|------------------|-----|
| European<br>Commission BATI                                                                                                    | TIS - Best Available Techniques Information System                                            |      |          |                 |            | Tuesday, 2 April 2019 4:18 PM |                 |                  |     |
| European Commission > EU Science Hu                                                                                              | b > BATIS > Home                                                                              |      |          |                 |            |                               |                 |                  | U   |
| Quick Search                                                                                                    | in BREFs (last release)                                                                       |      | Advance  | d search in BR  | EFs   Comn | nents   Users                 | References      | Forun            | ns  |
| Welcome to BATIS<br>Welcome to BATIS<br>The BAT Information Syste<br>My BREFs *<br>Welcome to BATIS<br>The BAT Information Syste |                                                                                               |      |          |                 |            | s) with large                 | e numbers of pl | lavers           | • ? |
| Selected BREF * * Review online * Comments                                                                                       | contributing comments and other information.<br>You are <b>member</b> of the following BREFs: |      |          |                 |            |                               |                 |                  |     |
| » 🕵 Forums                                                                                                    | 1 items [page 1 of 1] 100 🔻 items per page                                                    | 1    |          |                 |            |                               |                 |                  |     |
| Profile/Preferences *<br>Help                                                                                                    | Or. BREF                                                                                      | Code | Forum Ko | M Status        | Release    | Stage                         | Deadline        | HTML             | PDF |
| » BATIS Manuals                                                                                                    | 20 Ferrous Metals Processing Industry                                                         | FMP  | 2        | Formal draft    | 1 (D1)     | Open for<br>comments          | 07/06/2019      |                  |     |

To change your password click here

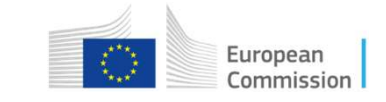

**European IPPC Bureau** 

## **Questions?**

# Any questions?

You can contact us at jrc-b5-eippcb@ec.europa.eu

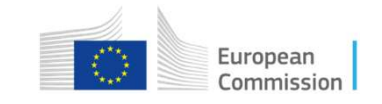